# Controlling the CU320-2 via PROFIsafe with PROFIBUS

**SINAMICS S120** 

Application example • July 2011

# **Applications & Tools**

Answers for industry.

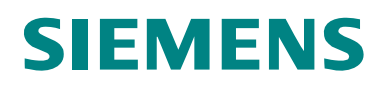

#### Industry Automation and Drives Technologies Service & Support Portal

This article originates from the Internet Service Portal of the Siemens AG, Industry Automation and Drives Technologies. The following link takes you directly to the download page for this document.

http://support.automation.siemens.com/WW/view/de/29056318

If you have any questions about this article, please send an e-mail to the following address:

online-support.automation@siemens.com

# SIEMENS

**SINAMICS S120** 

Safety Integrated

Controlling the CU320-2 via PROFIsafe with PROFIBUS

Automation task

Automation solution

1

2

3

4

5

6

7

8

9

**Basic principles** 

Installation

Configuration and project engineering

Commissioning the application

Using the application

References

History

# Warranty and liability

**Note** The application examples in this document are not binding and do not claim to be complete regarding the configuration, equipping and any eventuality. These application examples do not represent specific customer solutions – but are only intended to provide support when it comes to typical applications. You are responsible for the proper operation of the described products. These application examples do not relieve you of your responsibility regarding the safe handling when using, installing, operating and maintaining the equipment. By using these application examples, you agree that Siemens cannot be made liable for possible damage beyond the mentioned liability clause. We reserve the right to make changes and revisions to these application examples at any time without prior notice. For deviations between the recommendations in this application example and other Siemens publications – e.g. Catalogs – then the contents of the other documentation have priority.

Siemens shall not be held liable for the information provided in this document.

We accept no liability for any damage or loss caused by the examples, information, programs, configuration or performance data, etc. described in this application example, irrespective of the legal basis for claims arising from such damage or loss, unless liability is mandatory (for example, in accordance with the German Product Liability Act for intent, acts of gross negligence, harm to the life, body or health of human beings, the assumption of a guarantee for a product's characteristics of state, malicious concealment of a defect, or violation of basic contractual obligations). However, claims for indemnification based on breach of contract shall be limited to liability for damages to the contract-specific, foreseeable damages, provided there is no mandatory liability for intent, acts of gross negligence, harm to the life, body and health of human beings. Any change to the burden of proof to your disadvantage is not covered hereby.

Any form of duplication of these application examples or excerpts hereof is not permitted without the express consent of Siemens Industry Sector.

# **Table of contents**

| Warranty and liability4 |                                               |                                                                                                    |                                        |  |
|-------------------------|-----------------------------------------------|----------------------------------------------------------------------------------------------------|----------------------------------------|--|
| 1                       | Automa                                        | ation task                                                                                                    | 6                                      |  |
| 2                       | Automa                                        | ation solution                                                                                                    | 8                                      |  |
|                         | 2.1<br>2.2<br>2.3                             | Overview of the overall solution<br>Description of the core functions<br>Hardware and software components that are used                                                                                | 8<br>10<br>11                          |  |
| 3                       | PROFIS                                        | afe communication                                                                                                    | 14                                     |  |
| 4                       | Installa                                      | tion                                                                                                    | 15                                     |  |
| 5                       | Configu                                       | uration and project engineering                                                                                                    | 17                                     |  |
|                         | 5.1<br>5.2<br>5.3<br>5.4<br>5.5<br>5.6<br>5.7 | Passwords<br>Preparation<br>HW configuration<br>Configuration of the basic drive functions<br>Parameterizing the safety functions integrated in the drive<br>Configuring the F-CPU<br>Acceptance test. | 17<br>18<br>20<br>29<br>39<br>45<br>53 |  |
| 6                       | Commi                                         | ssioning the application                                                                                                    | 54                                     |  |
|                         | 6.1<br>6.2<br>6.3                             | Preconditions<br>Preparation<br>Commissioning                                                                                                    | 54<br>54<br>55                         |  |
| 7                       | Using t                                       | he application                                                                                                    | 58                                     |  |
|                         | 7.1<br>7.2<br>7.3                             | Overview<br>Description<br>Summary of input signals                                                                                                    | 58<br>59<br>60                         |  |
| 8                       | Referer                                       | nces                                                                                                    | 61                                     |  |
|                         | 8.1<br>8.2                                    | Related documents<br>Internet links                                                                                                    | 61<br>61                               |  |
| 9                       | History                                       |                                                                                                    | 62                                     |  |

# 1 Automation task

#### Introduction

The following safety functions according to IEC 61800-5-2 are currently integrated in SINAMICS S120 drives:

| Name | Function                | Description                                                                                                    |
|------|-------------------------|----------------------------------------------------------------------------------------------------|
| STO  | Safe Torque Off         | Safe disconnection of the torque-generating energy<br>feed to the motor.<br>The switching on inhibited function prevents the<br>drive from restarting. (stop function, Category 0<br>according to EN 60204-1)                                                                             |
| SBC  | Safe Brake<br>Control   | SBC is only used when there is a motor brake; the<br>motor brake is connected to the power connector<br>through the outputs.<br>SBC always responds in conjunction with STO or<br>when internal safety monitoring functions respond<br>with safe pulse suppression.                       |
| SS1  | Safe Stop 1             | The drive is quickly and safely stopped along the<br>OFF3 ramp and is safely monitored.<br>Transition to STO after a delay time has expired or<br>the shutdown speed has been reached. (stop<br>function, Category 1 according to EN 60204-1)                                             |
| SS2  | Safe Stop 2             | The drive is quickly and safely stopped along the<br>OFF3 ramp and is safely monitored.<br>Transition to SOS after a delay time has expired; the<br>drive remains in closed-loop control. (stop function,<br>Category 2 according to EN 60204-1)<br>Not available for encoderless drives. |
| SOS  | Safe Operating<br>Stop  | This function serves to safely monitor the standstill position of a drive; the drive remains in closed-loop control.<br>Not available for encoderless drives.                                                                                                    |
| SLS  | Safely-Limited<br>Speed | The drive speed is safely monitored.<br>Parameterizable shutdown response when the limit<br>value is violated.                                                                                                    |
| SSM  | Safe Speed<br>Monitor   | Safely displays when the speed falls below a speed limit $(n < nx)$ .                                                                                                    |
| SDI  | Safe Direction          | Safe monitoring of the direction of motion (positive<br>and negative directions).<br>Parameterizable shutdown response when<br>traversing in the direction that has not been enabled.                                                                                                    |

Table 1-1: Overview of the safety functions of the SINAMICS S120

These extended safety functions can be controlled via PROFIsafe with PROFIBUS or PROFINET, as well as via a TM54F terminal expansion module.

In the current example, a SIMATIC F-CPU uses the PROFIsafe telegram with PROFIBUS to control the safety functions.

#### Overview of the automation task

Fig. 12: Concept of the safety functions

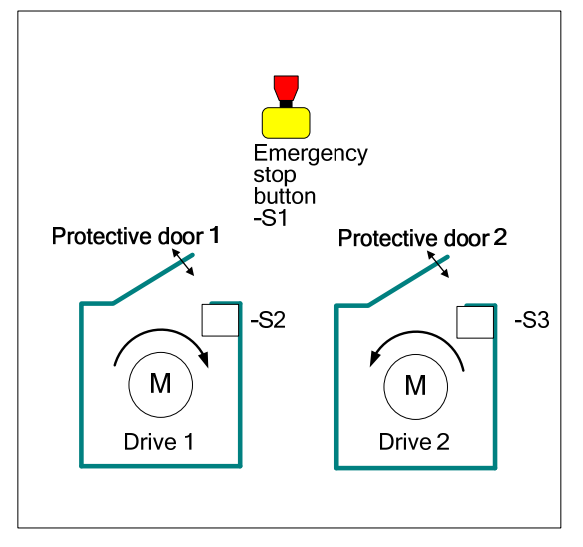

The following safety functions are used as basis for further consideration.

| Safety<br>function | Description                                                                                               | Reaction                                                                          |
|--------------------|----------------------------------------------------------------------------------------------------|-----------------------------------------------------------------------------------|
| SF1                | Actuation of the Emergency<br>Stop button                                                                 | Fast stopping of drive 1 and drive 2 $\rightarrow$ after pulse suppression (SS1). |
| SF2                | When protective door 1 is<br>open, drive 1 must not exceed<br>a velocity/speed configured by<br>the user. | Speed monitoring at drive 1 (SLS).                                                |
| SF3                | When protective door 2 is<br>open, drive 2 must not exceed<br>a velocity/speed configured by<br>the user. | Speed monitoring at drive 2 (SLS).                                                |

Table 1-3: Safety functions of the application example

The extended safety functions integrated in the SINAMICS S120 drives are to be controlled via PROFIsafe with PROFIBUS.

2.1 Overview of the overall solution

# 2 Automation solution

# 2.1 Overview of the overall solution

#### Schematic

The diagram below is a schematic representation of the most important components for the solution:

Fig. 2-1: Relevant components of the safety functions

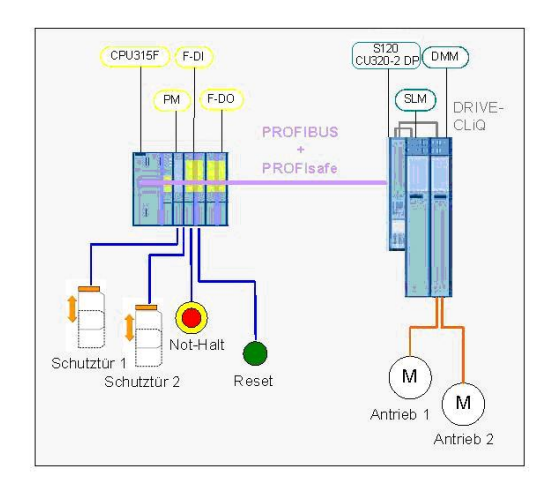

This function example shows how the SS1 and SLS safety functions are controlled via PROFIsafe with PROFIBUS at a SINAMICS S120 drive line-up.

The drive line-up in the booksize format comprises an infeed and a Double Motor Module. A Control Unit CU320-2 DP controls the motor. The extended setpoint channel is used to enter the speed setpoint. The two servomotors, which are independent of one another, are controlled from the Double Motor Module. A Smart Line Module is used as infeed.

The safety-relevant signals are sensed using fail-safe inputs of the ET200M and logically processed in the F-CPU. From the fail-safe data, the F-CPU generates a PROFIsafe telegram for each drive. These are transferred to the drives via PROFIBUS where they control the safety functions.

#### Design

This function example is based on the SINAMICS S120 training case (6ZB2 480-0BA00) and the SAFETY training case.

#### 2.1 Overview of the overall solution

#### Demarcation

This application does not include a description

- of the safety functions of the SINAMICS S120,
- the general drive functions of the SINAMICS S120 and
- the hardware interfaces of the CU320-2.
- Basic knowledge about these topics is required.

Information on these topics can be taken from the documents from the references.

#### Knowledge required

Basic knowledge about the configuration of SINAMICS S120 drives with the STARTER or SIMOTION SCOUT engineering software and STEP 7 are assumed.

#### 2.2 Description of the core functions

# 2.2 Description of the core functions

#### Overview and description of the core functions

Fig. 2-2: Safety + SINAMICS S120 training case

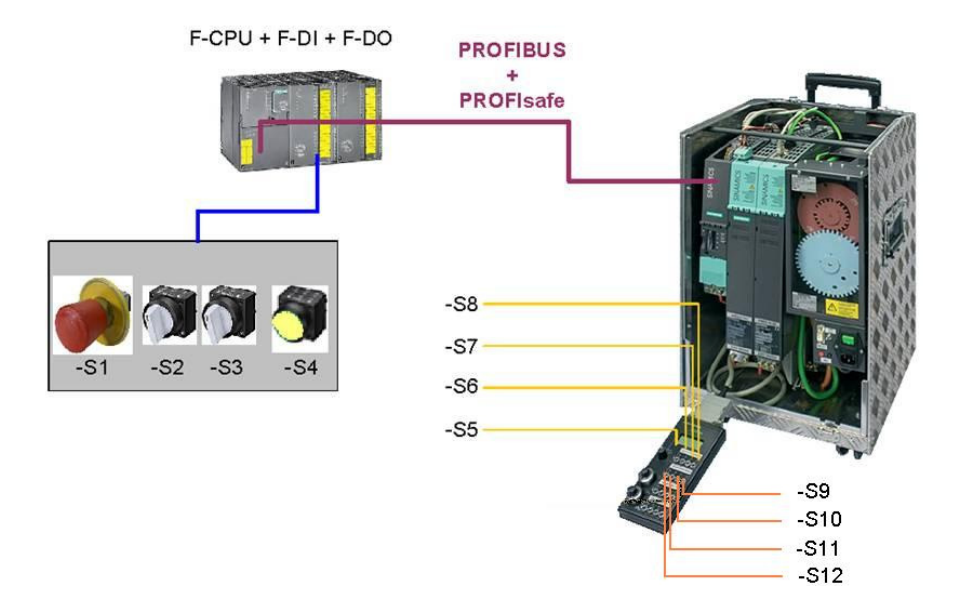

Switches -S1 to -S4 are located on a switchbox that belongs to the Safety training case. The various safety functions are selected using these switches. Switches -S5 to -S12 are located on a switchbox that belongs to the SINAMICS training case. Using these switches, the drive is switched on and switched off, different speed setpoints entered, the test function for the safety functions initiated and faults acknowledged.

When Emergency Stop (-S1) is actuated, both drives are stopped by the safety function SS1 integrated in the drive.

Each drive is assigned a protective door. If the respective protective door is opened, the speed is safely monitored against the speed/velocity limit value that has been set (SLS). The other drive is not influenced. STOP C (SS2  $\rightarrow$  SOS) at the respective drive is initiated as error response of SLS when the safety speed/velocity is exceeded.

Other versions to control the safety functions integrated in the drive using the TM54F terminal expansion module as well as control via PROFIsafe with PROFINET, are described in additional functional examples.

#### 2.3 Hardware and software components that are used

#### Advantages of this solution

The solution presented here offers you the following advantages

- Simple control of the safety functions integrated in the drive
- Simple design using standardized technology
- The existing system can be quickly and simply expanded.
- Space-saving and low-cost design using integrated safety functions additional hardware is not required
- Complex safety concepts can be implemented on this basis.

# 2.3 Hardware and software components that are used

The application was created with the following components:

#### Hardware components

Table 2-3: SAFETY training case (essential components)

| Component                             | Туре                                          | Order no./Ordering<br>data                                        | Qty | Manufacturer       |
|---------------------------------------|-----------------------------------------------|-------------------------------------------------------------------|-----|--------------------|
| SITOP power supply                    | SITOP SMART 120W                              | 6EP1 333-2AA01                                                    | 1   | Siemens            |
|                                       | CPU 315F-2 PN/DP                              | 6ES7 315-2FH13-<br>0AB0                                           | 1   | Siemens            |
| SIMATIC 37-300 CPU                    | SIMATIC Micro Memory<br>Card, 512KB           | 6ES7 953-8LJ20-<br>0AA0                                           | 1   | Siemens            |
| SIMATIC S7 fail-safe<br>input module  | SM 326 F-DI 24                                | 6ES7 326-1BK01-<br>0AB0                                           | 1   | Siemens            |
| SIMATIC S7 fail-safe<br>output module | SM 326 F-DO 8                                 | 6ES7 326-1BF40-<br>0AB0                                           | 1   | Siemens            |
| SINAMICS fail-safe<br>Terminal Module | TM54F                                         | 6SL3055-0AA00-<br>3BA0                                            | 1   | Siemens            |
| Drive-CLiQ                            | Cable, gray, metal connector                  | 6FX2002-1DC00-<br>1AC0                                            | 1   | Siemens            |
| Protective door simulation switches   | Toggle switch 0-I, latching,<br>16 mm, black  | 3SB2000-2AB01                                                     | 2   | Siemens            |
| S2 and S3                             | Holder with solder pins                       | 3SB2908-0AB                                                       | 2   | Siemens            |
| Emergency stop<br>command device      | Mushroom pushbutton, red,<br>16 mm            | 3SB2000-1AC01                                                     | 1   | Siemens            |
| S1                                    | Holder with solder pins                       | 3SB2908-0AB                                                       | 1   | Siemens            |
| Reset button                          | Pushbutton, flat button, 16<br>mm, white      | 3SB2000-0AG01                                                     | 1   | Siemens            |
| S4                                    | Holder with lamp holder, lamp and solder pins | 3SB2455-1B                                                        | 1   | Siemens            |
| Load resistors<br>R1 R8               | 1 kOhm 1 W                                    | Type PO595-0 Style<br>0207<br>Power metal oxide<br>film resistors | 1   | Yageo<br>Europe    |
| Terminals for load                    | ST 2.5-QUATTRO-TG                             | 3038451                                                           | 8   | Phoenix<br>Contact |
| resistors (R1R8)                      | P-CO component connector                      | 3036796                                                           | 8   | Phoenix<br>Contact |

#### 2 Automation solution

#### 2.3 Hardware and software components that are used

| Component                           | Туре                                                      | Order no./Ordering<br>data                         | Qty | Manufacturer |
|-------------------------------------|-----------------------------------------------------------|----------------------------------------------------|-----|--------------|
| Load resistor R9                    | SMA0207 1K2 1% TK                                         | WID_MET_SHT_1K2<br>_+-<br>1%_600mW_+50ppm<br>_0207 | 1   | Beyschlag    |
| Terminals for load resistor<br>(R9) | TERMINALS_ACCESSOR<br>Y_EMPTY<br>CONNECTOR_TYPE1_GR<br>AY | 280-801                                            | 1   | WAGO         |
|                                     | TERMINAL_4-<br>CONDUCTOR_GRAY                             | 280-686                                            | 1   | WAGO         |

#### Table 2-4: SINAMICS training case

| Component              | Туре       | Order no./Ordering<br>data | Qty | Manufactur<br>er |
|------------------------|------------|----------------------------|-----|------------------|
| SINAMICS training case | S120 CU320 | 6ZB2 480-0BA00             | 1   | SIEMENS          |

#### Table 2-5: Additional components

| Component    | Туре      | Order no./Ordering<br>data | Qty | Manufactur<br>er |
|--------------|-----------|----------------------------|-----|------------------|
| Control Unit | CU320-2DP | 6SL3040-1MA00-<br>0AA0     | 1   | SIEMENS          |

**Note** The application example was tested with the hardware components listed here. Alternatively, other components with the same function may be used. In such a case, a different parameter assignment and different wiring of the components may be required. The components shown in yellow are not relevant for this function example.

#### Standard software components

Table 2-6: Engineering software

| Component                            | Туре     | Order no./Ordering<br>data | Qty | Manufacturer |
|--------------------------------------|----------|----------------------------|-----|--------------|
| STEP 7                               | V5.5     | 6ES7810-4CC10-0YA5         | 1   | Siemens      |
| S7 Distributed Safety<br>Programming | V5.4 SP5 | 6ES7833-1FC02-0YA5         | 1   | Siemens      |
| S7 F ConfigurationPack               | V5.5 SP7 | 6SL3072-0AA00-0AG0         | 1   | Siemens      |
| STARTER                              | V4.2.0.0 | 6AU1810-1BA41-2XA0         | 1   | Siemens      |
| Drive ES Basic                       | V5.5     | 6SW1700-5JA00-5AA0         | 1   | Siemens      |

#### 2.3 Hardware and software components that are used

| Component | Туре | Order no./Ordering data | Qty | Manufacturer |
|-----------|------|-------------------------|-----|--------------|
| Sinamics  | V4.4 |                         | 1   | Siemens      |
| CPU       | V2.6 |                         | 1   | Siemens      |

# **Note** The SIMOTION SCOUT can be used as an alternative to the STARTER & DRIVE ES Basic software.

#### Licenses

Table 2-8: Licenses

| License                                                  | MLFB/order number  | Note     |
|----------------------------------------------------------|--------------------|----------|
| SINAMICS LICENSE SAFETY INTEGRATED<br>EXTENDED FUNCTIONS | 6SL3074-0AA10-0AA0 | per axis |

#### File and project examples

Table 2-9: State of the application example when supplied

| Component                    | Note           |
|------------------------------|----------------|
| MC_FE_I_006_V20.zip          | Zipped project |
| 29056318_MC_FE_I_006_V20.pdf | This document  |

# **3 PROFIsafe communication**

Each drive with configured PROFIsafe slot in the drive unit, represents an F device or F slave with fail-safe communication to the F host via PROFIBUS.

A separate PROFIsafe telegram (PROFIsafe slot) is created for each drive. This telegram is 6 bytes long for each drive. The first two bytes contain the Safety user data.

#### F-CPU → drive

| Fia   | 3-1. | The | following | control | signals | are sent | from | the | F-CPI | l to | the | drive |
|-------|------|-----|-----------|---------|---------|----------|------|-----|-------|------|-----|-------|
| i iy. | 5-1. | THE | lonowing  | CONTROL | Signals | are sem  | nom  | uie | 1-010 | 10   | uie | unve  |

|        | PROFIdrive Safety Block 1 (F Process Data) |     |     |     |        |      |                    |      |                      |                      |      |             |             |      |      |
|--------|--------------------------------------------|-----|-----|-----|--------|------|--------------------|------|----------------------|----------------------|------|-------------|-------------|------|------|
| Byte 0 |                                            |     |     |     | Byte 1 |      |                    |      |                      |                      |      |             |             |      |      |
| 0      | 1                                          | 2   | 3   | 4   | 5      | 6    | 7                  | 0    | 1                    | 2                    | 3    | 4           | 5           | 6    | 7    |
| STO    | SS1                                        | SS2 | SOS | SLS | Res.   | Res. | Int.<br>Ev.<br>ACK | Res. | SLS<br>Limit<br>sel. | SLS<br>Limit<br>sel. | Res. | SDI<br>pos. | SDI<br>neg. | Res. | Res. |

#### Drive → F-CPU

Fig. 3-2: The drive returns the status of the safety functions to the F-CPU.

|               | PROFIdrive Safety Block 1 (F Process Data) |             |             |             |        |      |             |      |              |              |                 |                     |                     |      |     |
|---------------|--------------------------------------------|-------------|-------------|-------------|--------|------|-------------|------|--------------|--------------|-----------------|---------------------|---------------------|------|-----|
| Byte 0        |                                            |             |             |             | Byte 1 |      |             |      |              |              |                 |                     |                     |      |     |
| 0             | 1                                          | 2           | 3           | 4           | 5      | 6    | 7           | 0    | 1            | 2            | 3               | 4                   | 5                   | 6    | 7   |
| Power<br>rem. | SS1<br>act.                                | SS2<br>act. | SOS<br>act. | SLS<br>act. | Res.   | Res. | Int.<br>Ev. | Res. | SLS<br>Limit | SLS<br>Limit | SOS<br>selected | SDI<br>pos.<br>act. | SDI<br>neg.<br>act. | Res. | SSM |

Note

Safety functions that are integrated in the drive, but not used must be deselected using a high signal.

Safety Integrated V2.0, Entry ID: 29056318

# 4 Installation

#### Installing the hardware

The following diagrams show the hardware structure of the application. Fig. 4-1: Overview of the hardware structure

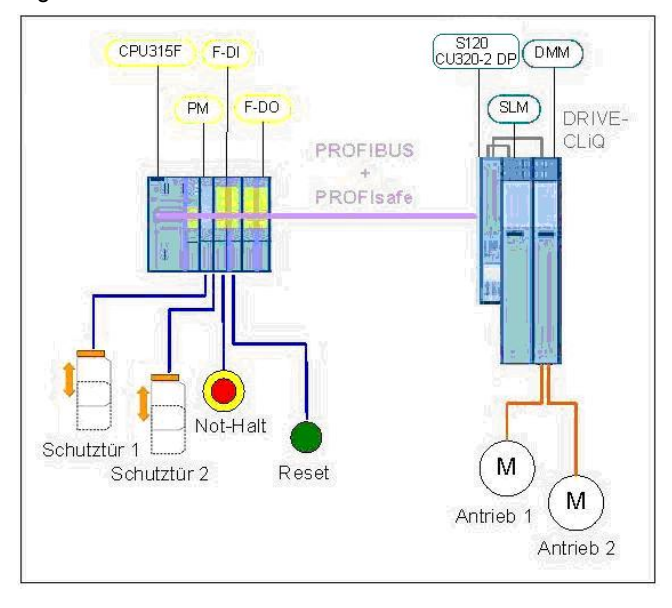

Fig. 4-2: DRIVE-CLiQ interconnection of the SINAMICS components

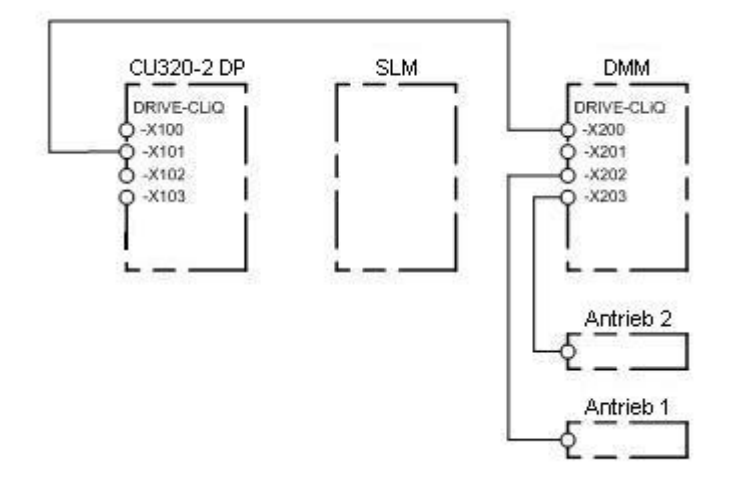

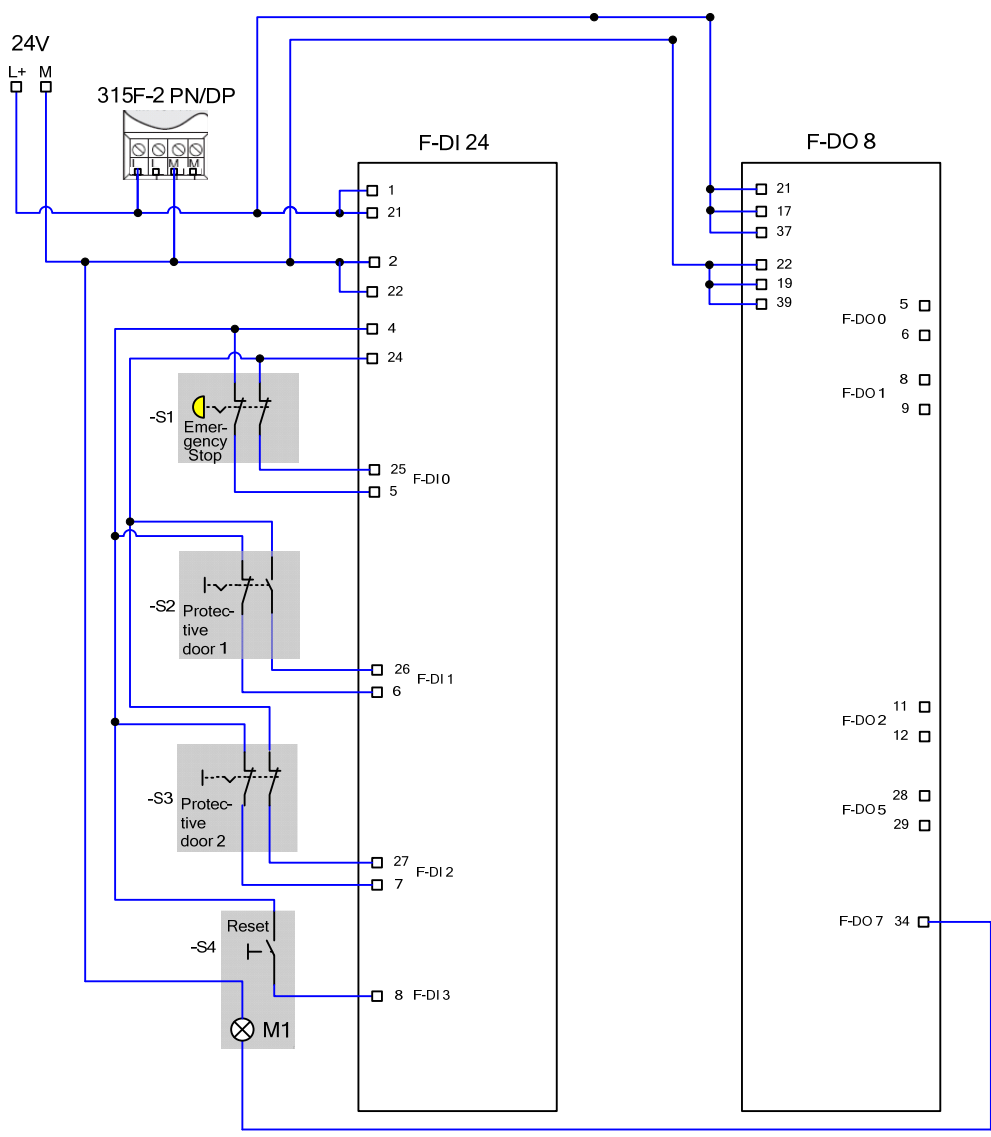

Fig. 4-3: Wiring of the control voltage at the Safety training case

5.1 Passwords

# 5 Configuration and project engineering

In this chapter, you get to know how the individual components must be parameterized. STARTER and DRIVE ES Basic are used as the engineering software for the SINAMICS S120. STEP7 and Distributed Safety is a prerequisite for programming the F-CPU.

How the software project belonging to this function example was created is described step-by-step in the following.

**Note** Most of the screenshots were created with the "English" language setting. There might be some minor differences for other languages.

#### 5.1 Passwords

For reasons of simplicity, a common safety password is used for the program and hardware on the SIMATIC components in the project. Also when configuring the Safety functionality of the SINAMICS components, one common password is used for the drives.

- Safety password for F-CPU: "0"
- Safety password for SINAMICS: "1"

These passwords should not be used in real applications!

#### 5.2 Preparation

# 5.2 Preparation

The PROFIBUS interfaces of the F-CPU and SINAMICS S120 are used in this application example for programming, for the exchange of fail-safe signals (PROFIsafe data) and for entering control word 1 (PROFIdrive data) with the exception of bit 0 (on/off1 enable).

Table 5-1: Setting the interfaces and assigning the PROFIBUS address

| No.        | Action                                                                                                    | Remark                                                                                                    |
|------------|----------------------------------------------------------------------------------------------------|----------------------------------------------------------------------------------------------------|
| <b>No.</b> | Action<br>Open the Simatic Manager to go<br>online on the SIMATIC control.<br>Then click on "Options" → "Set | Remark         File Edit Insert PLC View       Options Window Help         Customize       Ctrl+Alt+E         Access Protection       o Filter >         Change Log       ame         Text Libraries       Language for Display Devices         Manage Multilingual Texts       Pewire         Run-Time Properties       Compare Blocks         Define Global Data       Configure Network |
|            | PG/PC Interface".                                                                                            | Configure Process Diagnostics Edit safety program                                                                                                    |
|            |                                                                                                    | PCS 7 license information                                                                                                    |
|            |                                                                                                    | Charts +                                                                                                    |
|            |                                                                                                    | Shared Declarations                                                                                                    |
|            |                                                                                                    | CAx Data 🔸                                                                                                    |
|            |                                                                                                    | Set PG/PC Interface                                                                                                    |
|            |                                                                                                    |                                                                                                    |
|            |                                                                                                    |                                                                                                    |

#### 5.2 Preparation

| No. | Action                                                                                                    | Remark                                                                                                    |
|-----|----------------------------------------------------------------------------------------------------|----------------------------------------------------------------------------------------------------|
| 2.  | The adapter is now selected<br>which is used to go online.<br>In this case, it is the<br>"CP5711(PROFIBUS)"<br>→ Now click on "Properties". | Set PG/PC Interface       X         Access Path       LLDP         Access Point of the Application:       S70NLINE         STONLINE       (STEP 7)         Istandard for STEP 7)       CP5711(PROFIBUS)         Interface Parameter Assignment Used:       Properties         CP5711(PROFIBUS)       Accive>         CP5711(PROFIBUS)       Cative>         CP5711(PROFIBUS)       Cative>         CP5711(PROFIBUS)       Cative>         CP5711(PROFIBUS)       Cative>         CP5711(PROFIBUS)       Cative>         CP5711(PROFIBUS)       Cative>         Copy       Delete         User parameter assignment of your communications processor CP5711 for a PROFIBUS-Network)       Select         Interfaces       Add/Remove:       Select         OK       Cancel       Help |
| 3.  | The Profibus address "0" for the<br>PG is defined here.<br>The transmission rate is also set<br>here.<br>→ OK                               | Properties - CP5711(PROFIBUS)         PROFIBUS         Mode         Station Parameters         PG/PC is the only master on bus         Address:         0         Address:         0         Network Parameters         Transmission Rate:         1.5 Mbps         Highest Station Address:         126         Profile:         DP         Standard         Universal (DP/FMS)         User-Defined         Net Configuration         Calculate with this net configuration         Master:       Slaves:         0K       Cancel                                                                                                    |
| 4.  | The PROFIBUS addresses of the                                                                                                    | SINAMICS and the F-CPU will be defined later.                                                                                                    |

5.3 HW configuration

# 5.3 HW configuration

Table 5-2: HW configuration

| No. | Action                                                                                                    | Remark                                                                                                    |
|-----|----------------------------------------------------------------------------------------------------|----------------------------------------------------------------------------------------------------|
| 1.  | In the SIMATIC Manager, insert<br>a SIMATIC 300 station into the<br>project.                                                                                                    | File       Edit       Insert       PLC       View       Options       Window       Help         Image: Station       1       SIMATIC 400 Station       2       SIMATIC 300 Station       Symbol         Image: Station       Subnet       2       SIMATIC 300 Station       Symbol         Image: Station       Simatic H Station       3       SIMATIC PC Station       Symbol         Image: Station       S7       Software       5       5       Other Station       Image: Station         Image: Station       S7       Software       5       5       Other Station       Image: Station       Image: Station </td                                                                                                    |
| 2.  | Double click on "Hardware".<br>Completely create and<br>parameterize the station in HW<br>Config.<br>To do this, drag the modules<br>contained in the parts list of<br>Chapter 2.3 from the catalog<br>window and drop them into the<br>configuration window. | File Edit Insert PLC View Options Window Help Station Edit Insert PLC View Options Window Help Station Edit Insert PLC View Options Window Help Station Edit Insert PLC View Options Window Help PROFIBUS(1) DP master system (1) PROFIBUS(1) DP master system (1) PROFIBUS(1) DP master |

| No. | Action                                                                                                    | Remark                                                                                                    |
|-----|----------------------------------------------------------------------------------------------------|----------------------------------------------------------------------------------------------------|
| 3.  | The adjacent window is<br>displayed when inserting the<br>F-CPU.<br>Simply close this with "Cancel".                 | Properties - Ethernet interface       PN-ID (R0/S2.2)         General       Parameters         If a subnet is selected,<br>the next available addresses are suggested.         IP address:       132.168.0.1         Subnet mask:       255.255.255.0         Subnet:       Other mask:         Image: Subnet:       New         Image: Subnet:       Delete         Image: DK       Cancel                                                                                                    |
| 4.  | Then double-click on "MPI/DP"<br>and select "PROFIBUS" in the<br>following window and then click<br>on "Properties". | OUUR     Properties - MPI/DP - (R0/S2.1)       1     1       2     IN CPU 315F-2 PN/DP       X1     MPI/DP       X2     Privid       X2     Privid       X3     MPI/DP       X4     Privid       X4     Privid       X4 |
| 5.  | The adjacent window opens.<br>Here, select PROFIBUS address<br>"2" and then click on the "New"<br>button.            | Properties - PR0FIBUS interface       MPI/DP (R0/52.1)         General       Parameters         Address:       2         If a subnet is selected, the next available address is suggested.         Subnet:                                                                                                    |

| No. | Action                                                                                                    | Remark                                                                                                    |
|-----|----------------------------------------------------------------------------------------------------|----------------------------------------------------------------------------------------------------|
| 6.  | Acknowledge with OK<br>A PROFIBUS line is created.                                                                                                    | Properties - New subnet PROFIBUS         X           General         Network Settings         X           Name:         PROFIBUS(1)         X           S7 subnet ID:         00CD         000C           Project path:         MC_FE_1_006_V12_         X           Storage location<br>of the project:         C:\Program Files\Siemens\Step7\s7proj\MC_FE_1         X           Date created:         06/01/2011 08:46:08 AM         X         X           Comment:         Image: Cancel Help         Image: Cancel Help         X                                                                                                    |
| 7.  | When inserting the Sinamics<br>S120 from the catalog into the<br>configuration window, the<br>adjacent window is displayed in<br>HW Config.<br>Here, PROFIBUS address "3" is<br>selected.<br>Also select the already created<br>Profibus connection.<br>$\rightarrow$ OK<br>In the following window, select<br>Version 4.4. | Properties - PROFIBUS interface SINAMICS         General       Parameters         Address:       Image: Sinamic Sinamic S |
| 8.  | The adjacent window appears<br>automatically and is confirmed<br>with OK.<br>The PROFIsafe Slot is inserted<br>later in STARTER.                                                                                                    | DP slave properties       Image: Configuration Isochronous Operation Data Exchange Broadcast - Overview         Object       Message frame selection         Object       Message frame selection         Object       Message frame selection         Object       Message frame selection         Overview       Default         Overview       Default         Master-slave configuration 1         Master-slave configuration 1         Master       SilMATIC 300(1)         Comment:       Image: SilMATIC 300(1)         OK       Cancel                                                                                                    |

| No. | Action                                                                                                    | Remark                                                                                                    |
|-----|----------------------------------------------------------------------------------------------------|----------------------------------------------------------------------------------------------------|
| 9.  | The hardware configuration should then look like this.                                                                                                | Station Edit Insett PLC View Options Window Help         Image: Station Edit Insett PLC View Options Window Help         Image: Station Edit Insett PLC View Option Edit Insett PLC View Option E |
|     | Saving and compiling                                                                                                    | Image: 100 UR         Order number         Firmware         MPI address         I address         Q address           2         CPU 315-2 PN/DP         6ES7 315-2FH13-0A80         V2.6         2047*           X2         PN/Q2         2047*         2047*           X2         PN/Q2         2047*         2047*           4         FDI24xDC24V         EES7 326-18K01-0480         03         03           5         FD06xDC24V/2A         6ES7 326-28F40-0480         1014         1014                                                                                                    |
| 10. |                                                                                                    | <b>G</b> 10                                                                                                    |
| 11. | Open NetPro as the<br>programming device must be<br>inserted.<br>To do this, click on "Configure<br>Network".                                         | B                                                                                                    |
| 12. | Drag the "PC/PG" object from<br>the "Stations" folder and drop in<br>the work area.<br>The properties window opens by<br>double-clicking on PG/PC(1). | Image: Selection of the network       Image: Selection of the network         Image: Selection of the network       Image: Selection of the network                                                                                                    |

| No. | Action                                                                                                    | Remark                                                                                                    |
|-----|----------------------------------------------------------------------------------------------------|----------------------------------------------------------------------------------------------------|
| 13. | Select the "Interfaces" tab and<br>there, press the "New" button.<br>Select "PROFIBUS" in the<br>following window and confirm<br>with "OK".                                                                                                    | Properties -PG/PC     X       General     Interfaces       Name     New Interface - Type Selection       Type:     Industrial Ethernet       PROFIBUS     PROFIBUS       New     OK       Cancel     Help                                                                                                    |
| 14. | Select Profibus address "0" - and<br>for "Subnet", select the existing<br>PROFIBUS connection.                                                                                                    | Properties - PROFIBUS interface       General       Parameters       Address:       If a subnet is selected,<br>the next available address is suggested.       Highest address:       126       Transmission rate:       1.5 Mbps       Subnet:       PROFIBUS(1)       1.5 Mbps       Properties       Delete       OK                                                                                                    |
| 15. | The interface must now be<br>allocated on the PC/PG.<br>In the example, the computer is<br>equipped with the<br>"CP5711(PROFIBUS)", and this<br>interface should be connected to<br>the existing PROFIBUS<br>connection.<br>The connection is established<br>using the "Assign" button. | Properties -PG/PC       X         General       Interfaces         Not Assigned       Configured Interfaces:         Name       Type         Subnet       Interface Parameter Assignments in the PG/PC:         IP67711MP1       Image: Subnet         ISO Ind. Ethernet -> Belkin USB Etherm       ISO Ind. Ethernet -> Delink DUB-E100         ISO Ind. Ethernet -> LevelOne USB-02       X         Assigned:       Disconnect         Interface       Parameter assign       Subnet         Assigned:       Disconnect         Interface       Parameter assign       Subnet         VI       Active       S70NLINE Access:         X       M       Cancel |

| No. | Action                                                                                                    | Remark                                                                                                    |
|-----|----------------------------------------------------------------------------------------------------|----------------------------------------------------------------------------------------------------|
| 16. | The PG is now available with active interface (yellow line).                                                                                                    | MPI<br>PROFIBUS(1)<br>PROFIBUS<br>SIMATIC 300(1)<br>CPU MPI/DP PN-IO<br>315F-2<br>PN/DP<br>2<br>PG/PC(1)<br>0<br>0<br>5120xCU320x<br>2xDPxCBE20<br>3                                                                                                    |
| 17. | Saving and compiling<br>Then close NetPro.                                                                                                    |                                                                                                    |
| 18. | Configuring the F-CPU<br>Open HW Config in the SIMATIC<br>Manager.<br>In the properties window of the<br>F-CPU, under the "Protection"<br>tab, activate access protection<br>for the F-CPU and protect using<br>"0" as password.<br>Activate the safety program (set<br>the check mark for "CPU<br>contains safety program"). | Properties - CPU 315F-2 PN/DP - (R0/S2)         Cycle/Clock Memory       Retentive Memory       Interrupts       Time-of-Day Interrupts         General       Startup       Synchronous Cyc         Diagnostics/Clock       Protection       Communication       F Paramet         Protection level       It Access protect for F CPU       Mode       Process mode         Password:       2: Write-protection       Protections:       It functions:         3: Write-/read protection       It structors:       It structors:       It structors:         Image: CPU contains safety program       It cance       It structors:       It structors:         Image: OK       OK       Cance       It structors:       It structors: |

| No. | Action                                                                                                    | Remark                                                                                                    |
|-----|----------------------------------------------------------------------------------------------------|----------------------------------------------------------------------------------------------------|
| 19. | Configuring the F-DI module<br>Configure the PROFIsafe<br>address using DIL switches.<br>To do this, click on the F-DI in<br>HW Config | Properties - FD124xDC24V - (R0/S4)         General Addresses Parameters         Parameters         Value         Parameters         Value         Parameters         Value         Properties         Safety mode         F-parameters         Proteineers         Value         Proteineers         Value         Proteineers         Value         Proteineers         Value         Value         Proteineers         Value         Value                                                                                                    |
|     | Select "Safety mode".                                                                                                    | Image: DIP switch setting (30)         0011000111           Image: DIP switch setting (30)         2500           Image: Dip Switch setting (30)         2500           Image: Dip Switch setting (30)         2500           Image: Dip Switch setting (30)         2500           Image: Dip Switch setting (30)         2500           Image: Dip Switch setting (30)         2500           Image: Dip Switch setting (30)         2500           Image: Dip Switch setting (30)         2500           Image: Dip Switch setting (30)         2500                                                                                                    |
| 20. | <b>Configuring the F-DI module</b><br>Configuring F-DI 0 (channels 0,<br>12)                                                           | General       Addresses       Parameters         Parameters       Safety mode         Parameters       Safety mode         Parameters       Module parameters         Parameters       Passivate the channel         Parameters       Passivate the channel         Parameters       Passivate the channel         Passivate the channel       Passivate the channel         Passivate       Passivate the channel         Passivate       Passivate         Passivate       Passivate |

| No. | Action                                                                                                    | Remark                                                                                                    |  |  |  |
|-----|----------------------------------------------------------------------------------------------------|----------------------------------------------------------------------------------------------------|--|--|--|
| 21. | Configuring the F-DI module<br>Configuring F-DI 1 (channels 1,<br>13)<br>Configuring F-DI 2 (channels 2,<br>14)<br>Configuring F-DI 3 (channels 3,<br>15)<br>Configuring F-DI 5 (channels 5,<br>17) | Properties - FD124xDC24V - (R0/54)         General       Addresse       Parameters         Parameters       Value         E valuation of the sensors       Image: Channel 1, 13         E valuation of the sensors       Image: Channel 1, 13         E valuation of the sensors       Image: Channel 2, 14         E channel 2, 14       Image: Channel 2, 14         E valuation of the sensors       Image: Channel 2, 14         E valuation of the sensors       Image: Channel 3, 15         E Activated       Image: Channel 3, 15         E valuation of the sensors       Image: Channel 4, 16         Image: Channel 4, 16       Image: Channel 4, 16         Image: Channel 5, 17       Image: Channel 5, 17         Image: Channel 5, 17       Image: Channel 5, 17         Image: Channel 5, 17       Image: Channel 6, 17         Image: Channel 5, 17       Image: Channel 6, 17         Image: Channel 5, 17       Image: Channel 6, 17         Image: Channel 6, 17       Image: Channel 6, 17         Image: Channel 7, 17       Image: Channel 7, 17         Image: Channel 7, 17       Image: Channel 7, 17         Image: Channel 7, 17       Image: Channel 7, 17         Image: Channel 7, 17       Image: Channel 7, 17         Image: Channel 7, 17 <thi< th=""></thi<> |  |  |  |
| 22. | Configuring the F-DO module<br>Configure the PROFIsafe<br>address using DIL switches.<br>To do this, click on the F-DO in<br>HW Config.                                                             | Properties - FD08xDC24V/2A - (R0/S5)         General       Addresses       Parameters         Parameters       Value         Parameters       Safety mode         Parameters       2000: CPU 315F-2 PN/DP         Pip F_dest_address       200         DIP switch setting (90)       0011001000         Parameters       2500                                                                                                    |  |  |  |

| No. | Action                                                   | Remark                                                                                                    |                                     |
|-----|----------------------------------------------------------|----------------------------------------------------------------------------------------------------|-------------------------------------|
| 23. | <b>Configuring the F-DO module</b><br>Configuring F-DO 7 | Properties - FD08xDC24V/2A - (R0/S5)<br>General Addresses Parameters<br>Parameters<br>Module parameters<br>Diagnostic interrupt<br>Behavior after channel faults<br>Di channel 0<br>Activated<br>Diagnostics: wire break<br>Diagnostics: wire break<br>Do channel 2<br>Activated<br>Diagnostics: wire break<br>Do channel 3<br>Activated<br>Diagnostics: wire break<br>Do channel 4<br>Activated<br>Diagnostics: wire break<br>Do Channel 4<br>Activated<br>Diagnostics: wire break<br>Do Channel 5<br>Activated<br>Diagnostics: wire break<br>Do Channel 6<br>Activated<br>Diagnostics: wire break<br>Do Channel 7<br>Activated<br>Diagnostics: wire break<br>Do Channel 7<br>Activated<br>Diagnostics: wire break | Value         Passivate the channel |
| 24. | Save and compile HW Config.                              | <b>F</b> 01                                                                                                    |                                     |
| 25. | Download HW Config to the F-<br>CPU                      | ன்                                                                                                    |                                     |

5.4 Configuration of the basic drive functions

# 5.4 Configuration of the basic drive functions

The existing hardware in the drive system must first be commissioned and the desired motion functions created.

| No. | Action                                                                                                    | Remark                                                                                                    |  |  |  |
|-----|----------------------------------------------------------------------------------------------------|----------------------------------------------------------------------------------------------------|--|--|--|
| 1.  | Open STARTER from the<br>SIMATIC project.<br>To do this right-click on the<br>SINAMICS in HW Config.<br>Click on "Open Object with<br>STARTER". | PROFRUS(1) DP matter system (1)         Improvement         Improvement                                                                                                    |  |  |  |
| 2.  | Go online.                                                                                                    | <u></u>                                                                                                    |  |  |  |
| 3.  | Restoring factory settings.                                                                                                    | \$ <b>†</b> \$                                                                                                    |  |  |  |
| 4.  | Start the automatic configuration of the drives.                                                                                                | Automatic Configuration     Xatematic Configuration     Xatematic Configuration     Configure drive unit automatically     The DRIVE CL2 topology is determined and the electoric type plates are read out. The data the there hadded to the PG and replaces the configuration in the project.     Configure drive unit automatically     The data the there hadded to the PG and replaces the configuration in the project.     Configure drive unit automatically     The data the there hadded to the PG and replaces the configuration in the project.     Status of the drive unit initialization finished     The data the drive unit initialization finished     The data the drive unit initialization f |  |  |  |
| 5.  | Select "Servo" as the drive<br>object type and create with<br>"Create".                                                                         | Automatic Commissioning       Components have been found that cannot be clearly assigned to a drive object type.         Please select the drive object type.       Please select the drive object type that is to be created for the components.         Default setting for all components:       Servo         Component       Drive Object Type         Drive 1       Servo         Drive 2       Servo         Create       Help                                                                                                    |  |  |  |
| 6.  | Go offline                                                                                                    | 早満                                                                                                    |  |  |  |
| 7.  | Save.                                                                                                    |                                                                                                    |  |  |  |

Table 5-3: Configuration of the basic functions

| No. | Action                                                                                                    | Remark                                                                                                    |  |  |  |
|-----|----------------------------------------------------------------------------------------------------|----------------------------------------------------------------------------------------------------|--|--|--|
|     | Post configuration of both drives                                                                                                    | Display data set<br>switchover         Drive data set: DDS 0 (Active)         Configure DDS           Command data set: CDS 0 (Active)         Configure DDS                                                                                                    |  |  |  |
| 8.  | In the Project Navigated for drive<br>1 or drive 2 (SERVO_02 or<br>SERVO_03), open the<br>"Configuration" window.                                                           | Configuration         Drive data sets         Command data sets         Units         Reference variables - setting         Block           Name:         SERV0_02         Drive objects type           Drive object no.:         2         Control type:           DRIVE CLiQ         PR0FIdrive messa                                                                                                    |  |  |  |
|     | "Configure DDS" starts the navigated post configuration.                                                                                                    | SERVD_02.Motor_Module_2 (Power unit)         SERV           Component number:         2           Power unit type:         Double motor module (X1)                                                                                                    |  |  |  |
|     | <b>Note</b><br>In the following, only those<br>screen forms are described in<br>which a change is required.                                                                 | Order no.: 6SL3120-2TE13-0AA3<br>Power unit rated current: 3.00 Arms<br>Power unit rated power: 1.60 kW<br>Current power unit operating values<br>Identification via LED Enc.<br>Order                                                                                                    |  |  |  |
| 9.  | Post configuration of both<br>drives<br>Under "Function modules" →,<br>activate "Extended setpoint<br>channel".                                                             | Configuration - \$120xCU320x2xDPxCBE20 - Control structure                                                                                                    |  |  |  |
| 10. | Post configuration of both<br>drives<br>A signal at "Infeed in operation"<br>(p0864) is required for operation.<br>Fixed binector 1 is used here in<br>the example.<br>Note | Configuration - \$120xCU320x2xDPxCBE20 - Power unit BICO  Configuration - \$120xCU320x2xDPxCBE20 - Power unit BICO  Configuration - Statucture.  Power unit Connection Power unit BICO Power unit BICO Infeed in operation Infeed in operation Process data exchang p0864 ON commands and enables                                                                                                    |  |  |  |
|     | binector 1 should not be used as<br>signal for "Infeed in operation"<br>(p0864).                                                                                            | K     K     K |  |  |  |

| No. | Action                                                                                                    | Remark                                                                                                    |  |  |  |
|-----|----------------------------------------------------------------------------------------------------|----------------------------------------------------------------------------------------------------|--|--|--|
| 11. | Post configuration, drive 2<br>The second drive does not have<br>a Drive-CLiQ encoder; the motor<br>must be manually selected.<br>In the example, an 1FK7022 -<br>5AK71 - 1AG0 motor is being<br>used.                                                                 | Configuration - \$120xCU320x2xDPxCBE20 - Motor         Power unit         Power unit                                                                                                    |  |  |  |
| 12. | Post configuration, drive 2<br>Just like the motor, the encoder<br>must also be manually selected.<br>The is also realized using the<br>type number (MLFB).<br>Here in the example, an<br>incremental encoder with the<br>identification code letter A is<br>selected. | Encoder Selection via Motor Order Number       X         The encoders listed below are available for the selected listed motor.       Select the relevant encoder via the motor order number.         Motor encoder selection:       Image: Constraint of the selected listed motor.         Image: Constraint of the selected listed motor.       Encoder type         Image: Constraint of the selected listed motor.       Encoder type |  |  |  |
| 13. | <b>Note</b><br>The reason for the following steps                                                                                                    | is the automatic calculation of the motor parameters.                                                                                                    |  |  |  |
| 14. | Go online.                                                                                                    | 2.                                                                                                    |  |  |  |
| 15. | Download.                                                                                                    | <b>2</b>                                                                                                    |  |  |  |
| 16. | Copy from RAM to ROM.                                                                                                    |                                                                                                    |  |  |  |
| 17. | Upload.                                                                                                    | - En                                                                                                    |  |  |  |
| 18. | Offline.                                                                                                    | 84                                                                                                    |  |  |  |

| No. | Action                                                                                                    |                                                                                              |                                                     |                                                                                                    | Remark                                                                                                    |
|-----|----------------------------------------------------------------------------------------------------|----------------------------------------------------------------------------------------------|-----------------------------------------------------|----------------------------------------------------------------------------------------------------|----------------------------------------------------------------------------------------------------|
|     |                                                                                                    |                                                                                              | Project Ed                                          | dit Ta                                                                                                    | arget system View Options V                                                                                                    |
|     |                                                                                                    |                                                                                              |                                                     | <b>B</b>                                                                                                    |                                                                                                    |
| 19. | <b>Telegram configuration</b><br>The telegram configuration can<br>be found under "Communication"<br>and then "Message frame<br>configuration". |                                                                                              | ■ ● mc_fe_<br>■ ■ ■ ■ ■ ■ ■ ■ ■ ■ ■ ■ ■ ■ ■ ■ ■ ■ ■ | i_006<br>ert sing<br>S120»<br>Autor<br>Overv<br>Comn<br>> M<br>> C<br>Topo<br>Topo<br>Topo<br>Infee<br>Input.<br>Enco<br>Drive | gle drive unit<br>CU320x2xDPxCBE20<br>natic Configuration<br>view<br>nunication<br>lessage frame configuration<br>ommiss. interface<br>logy<br>ontrol_Unit<br>ds<br>/output components<br>der<br>s<br>  SERV0_02<br>  SERV0_03 |
|     |                                                                                                    | Object                                                                                       | Drive object                                        | -No.                                                                                                    | Message frame type                                                                                                    |
|     |                                                                                                    | 1                                                                                            | SERVO_02                                            | 2                                                                                                    | Standard telegram 1, PZD-2/2                                                                                                    |
|     |                                                                                                    |                                                                                              | Control Unit                                        | э.<br>1                                                                                                    | Standard telegram 2, PZD-2/2                                                                                                    |
|     | Telegram configuration                                                                                                    | Without                                                                                      | PZDs (no cycli                                      | ic data                                                                                                    | Standard telegram 3, PZD-5/9                                                                                                    |
|     | ······                                                                                                    | Thereout                                                                                     | 1 200 (110 0)01                                     | io data                                                                                                    | Standard telegram 4, PZD-6/14                                                                                                    |
|     | Standard talogram 1 should be                                                                                                    |                                                                                              |                                                     |                                                                                                    | Standard telegram 5, PZD-9/9<br>Standard telegram 6, PZD-10/14                                                                                                    |
|     | selected for both drives. Then                                                                                                    |                                                                                              |                                                     |                                                                                                    | SIEMENS telegram 102, PZD-6/10                                                                                                    |
|     | switch back to "Free telegram                                                                                                    |                                                                                              |                                                     |                                                                                                    | SIEMENS telegram 103, PZD-7/15                                                                                                    |
| 20. | configuration with BICO".                                                                                                    |                                                                                              |                                                     |                                                                                                    | SIEMENS telegram 105, PZD-10/10<br>SIEMENS telegram 106, PZD-11/15                                                                                                    |
| -   | The reason for this is the                                                                                                    |                                                                                              |                                                     |                                                                                                    | SIEMENS telegram 116, PZD-11/19                                                                                                    |
|     | automatic pre-assignment of the                                                                                                    |                                                                                              |                                                     |                                                                                                    | SIEMENS telegram 118, PZD-11/19                                                                                                    |
|     | PROFIdrive control words.                                                                                                    | Adapt message frame confl SIEMENS telegram 125, PZD-14/10<br>SIEMENS telegram 126, PZD-15/15 |                                                     |                                                                                                    | SIEMENS telegram 125, PZD-14/10                                                                                                    |
|     | needed which are only possible                                                                                                    | [he I/O o                                                                                    | onfiguration mus                                    | t still be                                                                                                    | SIEMENS telegram 136, PZD-15/19 💌                                                                                                    |
|     | for free telegram configuration.                                                                                                    | Object                                                                                       | Drive object                                        | -No.                                                                                                    | Message frame type                                                                                                    |
|     |                                                                                                    | 1                                                                                            | SERVO 02                                            | 2                                                                                                    | Free telegram configuration with BICO 💌                                                                                                    |
|     |                                                                                                    | 2                                                                                            | SERVO_03                                            | 3                                                                                                    | Free telegram configuration with BICO                                                                                                    |
|     |                                                                                                    | 3                                                                                            | Control_Unit                                        | 1                                                                                                    | Free telegram configuration with BICO                                                                                                    |
|     |                                                                                                    | Without                                                                                      | PZDs (no cycl                                       | ic data                                                                                                    | exchange)                                                                                                    |

| No. | Action                                                                                                    |                                                                                                    | Remark                                                                                                    |                                                                                                    |                                                                                                    |
|-----|----------------------------------------------------------------------------------------------------|----------------------------------------------------------------------------------------------------|----------------------------------------------------------------------------------------------------|----------------------------------------------------------------------------------------------------|----------------------------------------------------------------------------------------------------|
| 21. | <b>Telegram configuration</b><br>Using the "Adapt message frame<br>configuration" button, for both<br>drives create a PROFIsafe slot.                                                                      | Object<br>1<br>2<br>3<br>Without<br>Add<br>Add                                                                                                    | Drive object<br>SERVO_02<br>SERVO_03<br>Control_Unit<br>PZDs (no cycl<br>apt message fran<br>PROFIsafe                                                                                                    | -No.<br>2<br>3<br>1<br>ic dat                                                                                                    | Message frame type<br>Free telegram configuration with BICO<br>Free telegram configuration with BICO<br>Free telegram configuration with BICO<br>a exchange)<br>Afguration Interconnections/<br>e aligned with the master configuration.                                                                                                    |
| 22. | Telegram configuration<br>Then, transfer the configuration<br>to HW Config.<br>To do so, click on "Set up<br>addresses".<br>The telegram configuration<br>should now look same as shown<br>in the diagram. | IPI: PROFideve P2D in<br>Comminication relation<br>The PROFilation energy<br>Nater view.<br>Object Internet data control<br>1 SERVO 20<br>2 SERVO 20<br>3 SERVO 20<br>3 SERVO 20<br>4 SERVO 20<br>4 SERVO 20<br>5 SERVO 20<br>5 | ersage hows:  F2 P20 message h<br>= FNORBUS-Control Unit orobox d (s<br>microlon is petcomed via the intelect<br>esponds to the send and the out<br>esponds to the send and the out<br>esponds to the send and t | ames sochronous)<br>ferred in the folio<br>put data to the<br>type with BICO with BICO with BIC | aving adde:<br>te receive direction of the drive object.<br>Image: Control of the drive object.           Image: Control of the drive object.           Image: Contro object. </td |
| 23. | <b>Telegram configuration</b><br>In the Simatic Manager, HW<br>Config should be again saved,<br>compiled and downloaded again.                                                                             | Image: Station         Ecc           Image: Station         Ecc           Image:                                                                                                    | Insert PLC View (     More and a second second                                                                                                    | A                                                                                                    | /indow Help<br>PROFIBUS(1): DP master system (1)                                                                                                    |
| 24. | Note<br>In the HW Config in the Simatic<br>Manager, the telegram selection<br>was automatically entered.<br>The specified address can be<br>changed here.                                                  | Slot         M           4         PR:           5         Drin           6         Drin           7         Drin           8         PR:           9         Drin           10         Drin           12         Drin           13         Drin                                                                                                    | 1 Message frame so<br>OFF, PROFisate message<br>C User-defined<br>re D<br>OFF, PROFisate message<br>OFF, PROFisate message<br>re D User-defined<br>re D<br>User-defined<br>re D<br>User-defined                                                                                                    | election /<br><i>ge frame</i> ,<br>ge frame ,                                                                                                    | I address         D address           30         64, 69         64, 69           256, 259         256, 259           30         70, 75           260, 263         280, 263           264, 267         264, 267                                                                                                    |

| No. | Action                                                                                                    | Remark                                                                                                    |
|-----|----------------------------------------------------------------------------------------------------|----------------------------------------------------------------------------------------------------|
| 25. | Configuration of both drives<br>If a Single Line Module is used<br>for 230V 1AC (included in the<br>training cases), the DC link<br>parameters must be adapted.<br>Note<br>Since the 5 kW SLM has no<br>DRIVE-CLiQ interfaces, it is not<br>necessary to configure the<br>infeed.        | p0210: 345V<br>p1248[0]: 240V<br>p1244[0]: 401V<br>See also FAQ ID: 27038754                                                                                                    |
| 26. | Configuration of both drives<br>In STARTER under the item<br>"Control logic", in the drive,<br>interconnect the ON/OFF1<br>enable with digital input 0.<br>In the control word<br>"faults/alarms", interconnect<br>parameter p2104[0]<br>"2.Acknowledge faults" with<br>digital input 6. | Control logic  Control logic  Control logic  Control logic  Control wood faults/dams  Control wood faults/dams  Control wood faults/dams  p2003(0) 1. Acknowledge faults  p2003(0) 1. Acknowledge faults  p2003(0) 1. Acknowledge faults  p2003(0) 1. Acknowledge faults  p2003(0) 1. Acknowledge faults  p2003(0) 1. Acknowledge faults  p2003(0) 1. Acknowledge faults  p2003(0) 1. Acknowledge faults  p2003(0) 1. Acknowledge faults  p2003(0) 1. Acknowledge faults  p2003(0) 1. Acknowledge faults  p2003(0) 1. Acknowledge faults  p2003(0) 1. Acknowledge faults  p2004(0) Acknowledge faults  p2004(0) Ackn |
| 27. | Configuration of both drives<br>Under the item "Setpoint<br>channel" and then "Ramp-<br>function generator", click on the<br>button in the red frame.                                                                                                    | StatuszakozoPoczeczo       Orwiniem       Orwiniem                                                                                                    |

| No. | Action                                                                                                    | Remark                                                                                                    |
|-----|----------------------------------------------------------------------------------------------------|----------------------------------------------------------------------------------------------------|
| 28. | Configuration of both drives<br>For SS1, the OFF3 ramp-down<br>time (p1135) is used for<br>deceleration.<br>The following values were set:<br>- Ramp-up time (p1120[0]) = 5s<br>- OFF3 ramp-down time<br>(p1135[0]) = 0.5s<br>- Ramp-down time (p1121[0]) =<br>5s | Simple samp generator       Image: Constraint of the samp-down time is effective first and then the samp-up time in the opposite direction.                                                                                                    |
| 29. | Configuration of drive 1<br>Specify speeds for normal<br>operation and for the SLS safety<br>function.<br>Under the item "Setpoint<br>channel" →, click on "Fixed<br>Setpoints".                                                                                  | <ul> <li>mc_fe_i_006</li> <li>Insert single drive unit</li> <li>S120xCU320x2xDPxCBE20</li> <li>&gt; Overview</li> <li>&gt; Commiss. interface</li> <li>&gt; Topology</li> <li>Control_Unit</li> <li>Infeeds</li> <li>Input/output components</li> <li>Encoder</li> <li>Drives</li> <li>Insert drive</li> <li>SERV0_02</li> <li>SERV0_02</li> <li>SERV0_02</li> <li>SERV0_02</li> <li>Server list</li> <li>Drive navigator</li> <li>&gt; Control logic</li> <li>&gt; Setpoint channel</li> <li>&gt; Motor potentiometer</li> <li>&gt; Fixed setpoints</li> <li>&gt; Speed Setpoint</li> <li>&gt; Speed Setpoint</li> <li>&gt; Speed Imit</li> <li>&gt; Speed Imit</li> <li>&gt; Speed Setpoint</li> <li>&gt; Speed Imit</li> <li>&gt; Speed Imit</li> <li>&gt; Speed Setpoint</li> <li>&gt; Speed Imit</li> <li>&gt; Speed Imit</li> <li>&gt; Speed Imit</li> <li>&gt; Speed Imit</li> <li>&gt; Speed Imit</li> <li>&gt; Speed Setpoint</li> <li>&gt; Speed Imit</li> <li>&gt; Speed Imit</li> <li>&gt; Speed Setpoint</li> <li>&gt; Speed Imit</li> <li>&gt; Speed Imit</li> <li>&gt; Diagnostics</li> </ul> |

| No. | Action                                                                                                    | Remark                                                                                                    |
|-----|----------------------------------------------------------------------------------------------------|----------------------------------------------------------------------------------------------------|
| No. | Action<br>Configuration of drive 1<br>Bits 0 to 1 are used to select the various speed setpoints.<br>The following interconnections have been made:<br>Bit0: Control Unit DI 1 | Remark                                                                                                    |
|     | Bit1: Control Unit DI 2                                                                                                    |                                                                                                    |
|     | Bit2: 0                                                                                                    |                                                                                                    |
|     | Bit3: 0                                                                                                    | Freed value 1 20.000 rpm                                                                                                    |
| 30. | The following fixed values were<br>entered:<br>Fixed value 1: 20 rpm<br>Fixed value 3: 800 rpm<br>Fixed setpoint active, p1024 is<br>interconnected with p1070 main            | 3       900.000       ippn       0       0       1       1         4       0:000       ippn       0       1       1       0       1         5       0:000       ippn       0       1       1       0       1         6       0:000       ippn       0       1       1       0       1       1         7       0:000       ippn       0       1       1       1       1       1       1       1       1       1       1       1       1       1       1       1       1       1       1       1       1       1       1       1       1       1       1       1       1       1       1       1       1       1       1       1       1       1       1       1       1       1       1       1       1       1       1       1       1       1       1       1       1       1       1       1       1       1       1       1       1       1       1       1       1       1       1       1       1       1       1       1       1       1       1       1       1 <t< td=""></t<> |
|     | interconnected with p1070 main setpoint.                                                                                                    |                                                                                                    |

| No. | Action                                                                                                    | Remark                                                                                                    |
|-----|----------------------------------------------------------------------------------------------------|----------------------------------------------------------------------------------------------------|
| 31. | Configuration of drive 2<br>Specify speeds for normal<br>operation and for the SLS safety<br>function.<br>Under the item "Setpoint<br>channel" →, click on "Fixed<br>Setpoints".                                                                                                    | <ul> <li>mc_fe_i_006</li> <li>Inset single drive unit</li> <li>S120xCU320x2xDPxCBE20</li> <li>Overview</li> <li>Communication</li> <li>Message frame configuration</li> <li>Commiss. interface</li> <li>Topology</li> <li>Control_Unit</li> <li>Infeeds</li> <li>Input/output components</li> <li>Encoder</li> <li>Drives</li> <li>Inset drive</li> <li>SERV0_02</li> <li>SERV0_03</li> <li>Inset DCC charts</li> <li>Control logic</li> <li>Setpoint channel</li> <li>Motor potentiometer</li> <li>Speed Setpoint</li> <li>Speed Setpoint</li> <li>Speed limit</li> <li>Penctions</li> <li>Messages and monitoring</li> <li>Commissioning</li> <li>Communication</li> <li>Communication</li> </ul>                                                                                                    |
| 32. | Configuration of drive 2<br>The following interconnections<br>have been made:<br>Bit0: Control Unit DI 1<br>Bit1: Control Unit DI 2<br>Bit2: 0<br>Bit3: 0<br>The following fixed values were<br>entered:<br>Fixed value 1: 33 rpm<br>Fixed value 3: 333 rpm<br>Fixed setpoint active, p1024 is<br>interconnected with p1070 main<br>setpoint. | Field selpoint         Field selpoint inteconnection           B Control, Unit 1722 1: CD/80: CU d         0           B Control, Unit 1722 2: CD/80: CU d         0           B Control, Unit 1722 2: CD/80: CU d         0           B Control, Unit 1722 2: CD/80: CU d         0           B Control, Unit 1722 2: CD/80: CU d         0           B Control, Unit 1722 2: CD/80: CU d         0           B Control, Unit 1722 2: CD/80: CU d         0           B Control, Unit 1722 2: CD/80: CU d         0           B Control, Unit 1722 2: CD/80: CU d         0           B Control, Unit 1722 2: CD/80: CU d         0           B Control, Unit 1722 2: CD/80: CU d         0           B Control, Unit 1722 2: CD/80: CU d         0           B Control, Unit 1722 2: CD/80: CU d         0           B Control, Unit 1722 2: CD/80: CU d         0           B Control, Unit 1722 2: CD/80: CU d         0           Control, Unit 1722 2: CD/80: CU d         0           B Control, Unit 1722 2: CD/80: CU d         0           Control, Unit 1722 2: CD/80: CU d         0           Control, Unit 1722 2: CD/80: CU d         0           S Control, Unit 172 2: CO/80: CU d         0           S Control, Unit 172 2: CO/80: CU d         0           S Control, Unit 172 2: |
| 33. | Save the project.                                                                                                    |                                                                                                    |

| No. | Action                                   | Remark |
|-----|------------------------------------------|--------|
| 34. | Go online.                               | 모      |
| 35. | Load the project into the target device. |        |
| 36. | Copy from RAM to ROM.                    | •      |

5.5 Parameterizing the safety functions integrated in the drive

# 5.5 Parameterizing the safety functions integrated in the drive

#### Notes

•

The safety functions are configured on the drives online.

- Only the windows are described in which parameter changes are required.
- In this example, the following safety functions are used: SS1 and SLS.

| No. | Action                                                                                                    | Remark                                                                                                    |
|-----|----------------------------------------------------------------------------------------------------|----------------------------------------------------------------------------------------------------|
| 1.  | Go online with STARTER.                                                                                                    | 2 <u>m</u>                                                                                                    |
| 2.  | Configuration of both drives<br>For the drives, open the "Safety<br>Integrated" window under the<br>item "Functions".<br>In order to change the settings in<br>the Safety screen form, click on<br>"Change settings".<br>A password is now required.<br>The default password for the first<br>commissioning is "0". | Project Edit Target system View Options Window Help      Project Edit Target system View Options Window Help      Project Edit Target system View Options Window Help      Project Edit Target system View Options     Safety Integrated      Safety Integrated      Safety In |
|     | Configuration of both drives                                                                                                    | Safety Integrated                                                                                                    |
| 3.  | Switchover the control selection<br>to "Motion monitoring via<br>PROFIsafe".                                                                                                    | No Safety Integrated           No Safety Integrated           ST0/SBC/SS1 via terminal           ST0/SBC/SS1 via PROFIsafe           Activate settings           Motion monitoring via TM54F           Motion monitoring via TM54F           Motion monitoring via TM54F and terminal           Motion monitoring via PR0FIsafe           Motion monitoring via PR0FIsafe                                                                                                    |

| No. | Action                                                                                | Remark                                                                                                    |
|-----|---------------------------------------------------------------------------------------|----------------------------------------------------------------------------------------------------|
| 4.  | <b>Configuration of both drives</b><br>Close the message with "Close".                | Control selection (ISDRA:20623)  Safety consistency Make sure that a PROFIsafe message frame has been created  Close |
| 5.  | Configuration of both drives                                                          | Safety Integrated Safety function selection Motion monitoring via PROFIsafe [0] Safety with encoder                  |
|     | "Safety Integrated" window<br>The following are configured in<br>the example:         | Configuration<br>Motion monitoring                                                                                   |
|     | Select control with "Motion<br>Monitoring via PROFIsafe" and<br>"Safety with encoder" | Safe basic functions<br>(STO, SBC)<br>Safe stop functions<br>(SS1, SS2, SOS, SAM)                                    |
|     | Set "Safety functions" to<br>"Enable".                                                | Safety functions Enable Safety limited speed (SLS)                                                                   |
|     | Then click on "Configuration".                                                        | Safe speed monitoring<br>(SSM)                                                                                       |

| No. | Action                                                                                        | Remark                                                                                                    |
|-----|-----------------------------------------------------------------------------------------------|----------------------------------------------------------------------------------------------------|
|     |                                                                                               | Configuration       Image: Configuration clock         PR0Flaste address<br>(00:6H       Monitoring cycle clock<br>(12:00 ms       Actual value acquisition clock<br>(00:000 ms         Drive type       Safe positioning accuracy<br>0.00000 mm       Safe positioning accuracy<br>0.00000 mm         Drive type       Encoder parameterization       0.00000 mm         Visco type       Forced formant error<br>of the shuddwin paths       0.000 mm/min         Fact at stop selection       Forced domain error detection<br>of the shuddwin paths       Forced domaint error<br>detection required         Forced dom error detection<br>of the shuddwin paths       Forced domaint error<br>detection required       Image: Control Unit: /722.7: CD/80         Remain time till       0       0       0       Test stop:       Days         Remain time till       0       0       0       Test stop:       Days       Help                                                                                                    |
|     | Configuration of both drives                                                                  | PROFIsafe properties                                                                                                    |
|     | "Configuration" window                                                                        | Parameter name         Value         Hex         Change value           F_SIL         SIL2         Change value         Exected of the second of the second of |
|     | The following have to be configured in the example:                                           | F_ <u>Gener_Add</u> 2000<br>F_Dest_Add 198 C6<br>F_WU_1me 150                                                                                                    |
| 6.  | PROFIsafe address with C6hex<br>for drive 1 and PROFIsafe<br>address with C5hex for drive 2.  |                                                                                                    |
|     | The PROFIsafe addresses can<br>read-out from the HW Config<br>under the PROFIsafe properties. | Current F parameter CRC (CRC1) hexadecimat                                                                                                    |
|     | Interconnect the signal source of the test stop with DI7 of SINAMICS.                         | OK Cancel Help<br>PROFIsafe properties X<br>F Parameter                                                                                                    |
|     |                                                                                               | Parameter name     Value     Hex     Change value       F_SIL     SIL2     F_CRC_Length     3.Byte-CRC       F_Par_Version     1     5       F_Source Add     2000       F_Dest_Add     197     C5       F_WD_Time     130                                                                                                    |
|     |                                                                                               | Current F parameter CRC (CRC1) hexadecimal:                                                                                                    |

| No. | Action                                                                                                    | Remark                                                                                                    |
|-----|----------------------------------------------------------------------------------------------------|----------------------------------------------------------------------------------------------------|
| 7.  | Configuration of both drives<br>"Safe stop functions" window<br>The following values were<br>entered for the example:<br>Delay time SS1→ STO active =<br>500 ms<br>Delay time STOP C/SS2 →SOS<br>active = 500 ms                                                                                                    | Stor story functions<br>SST active<br>SST active<br>SST act |
| 8.  | Configuration of drive 1<br>"Safely-Limited Speed (SLS)"<br>window<br>The velocity limit for level 1 is<br>250 mm/min.<br>When this limit is exceeded, the<br>STOP C stop response<br>configured here is initiated.<br>Within the delay time "Delay<br>Time Delay time between sel.<br>SLS $\rightarrow$ SLS active" (p9551), the<br>drive speed must be below the<br>limit n_max.<br>Entered in the example:<br>Delay time SLS $\rightarrow$ SLS active:<br>500ms<br>N_max for level 1:<br>250 mm/min for drive 1 | Safely limited speed           Safely limited speed           Velocity monitoring           SLS selection                                                                                                    |

| 55  | Parameterizing | the safety | , functions | integrated | in the drive |
|-----|----------------|------------|-------------|------------|--------------|
| 0.0 | Farametenzing  | line salel | y iuncuons  | integrateu | in the unve  |

| No. | Action                                                                                                    | Remark                                                                                                    |
|-----|----------------------------------------------------------------------------------------------------|----------------------------------------------------------------------------------------------------|
|     | Configuration of drive 2                                                                                                    |                                                                                                    |
|     | "Safely-Limited Speed (SLS)"<br>window                                                                                                    |                                                                                                    |
| 9.  | The velocity limit for level 1 is<br>400 mm/min.<br>When this limit is exceeded, the<br>STOP C stop response<br>configured here is initiated.<br>Within the delay time "Delay<br>Time Delay time between sel.<br>SLS $\rightarrow$ SLS active" (p9551), the<br>drive speed must be below the<br>limit n_max.<br>Entered in the example:<br>Delay time SLS $\rightarrow$ SLS active:<br>500ms<br>N_max for level 1:<br>400 mm/min for drive 2 | Seldy lawind greed         u         u |
| 10. | Configuration of both drives<br>The parameters must now be<br>copied.<br>To do this, click on the "Copy<br>parameters" button.<br>Then click on "Activate settings".                                                                                                    | Safety Integrated<br>Motion monitoring via PROFIsafe<br>[0] Safety with encoder<br>Configuration<br>Motion monitoring<br>Safe basic functions<br>(ST0, SBC)<br>Safe stop functions<br>(SS1, SS2, SOS, SAM)<br>Safety functions<br>Enable<br>Safe speed monitoring<br>(SSM)<br>Safe speed monitoring<br>(SSM)<br>Safe motion direction<br>(SDI)<br>Acceptance<br>Copy parameters<br>Enter license key<br>Activate settings<br>Change password                                                                                                    |

| No. | Action                                                                                                    | Remark                                                                                                    |  |  |
|-----|----------------------------------------------------------------------------------------------------|----------------------------------------------------------------------------------------------------|--|--|
| 11. | Configuration of both drives<br>You will now be prompted to<br>assign a new password.<br>To do this, e.g. set the password<br>to "1".                                                                                                    | Password input     ? ×       Enter the current password:<br>(default password: 0)     *       Enter the new password:     *       Repeat your entry:     *       OK     Cancel                                                                                                    |  |  |
| 12. | <b>Configuration of both drives</b><br>The parameters of the drive<br>device are now copied to ROM.<br>Confirm with "Yes".                                                                                                    | Activate settings           Save parameters           After activation of the safety parameterization, this should als to the drive (Copy RAM to ROM). An acceptance test is also           Do you want to save the parameters to the ROM now?           Parameters of the drive unit           Parameters of the drive object                                                                                                    |  |  |
| 13. | Go offline                                                                                                    | Rail I                                                                                                    |  |  |
| 14. | Then perform a power-on reset of the Control Unit.                                                                                                    | POWER OFF/ON                                                                                                    |  |  |
| 15. | Go online.                                                                                                    | Par and a second second |  |  |
| 16. | Load the configuration into the PG.                                                                                                    | nîn.                                                                                                    |  |  |
| 17. | Save the project.                                                                                                    |                                                                                                    |  |  |
| 18. | These messages indicate that a<br>test stop of the safety functions<br>in the drives is required.<br>Here, they involve alarms, i.e.<br>the drives can be switched-on<br>and operated.<br>In this example, the test stop can<br>be executed using switch -S9. | Warning S120xCU320x2xDPxCBE20 : SERVO_02 1697 : SI Motion: Motion monitoring functions must be tested Warning S120xCU320x2xDPxCBE20 : SERVO_03 1697 : SI Motion: Motion monitoring functions must be tested                                                                                                    |  |  |

# 5.6 Configuring the F-CPU

In this example, in OB1, the required enable signals (except bit 0 for OFF1/ON enable) are only set in control word 1 for drives 1 and 2.

The safety program was consciously selected to be as simple as possible. In this particular case, the main task of the safety program is to generate the PROFIsafe control words for the drives from the signals at the F-DIs. These are transferred to the drives using the PROFIdrive telegrams where they control the safety functions. The blocks required for the safety program must first be created.

# Caution It is not permissible that the program is used for a real application in this form.

You start with the F-Call block. This is required to call the safety program. To do this, a function (in this case, FC1) must be inserted in the block folder using the F-Call programming language. Cyclic interrupt OB35 is required to cyclically call the safety program.

In this example, the actual safety program is executed in a function block (here, FB1); this means that FB 1 must now be inserted with the programming language F-LAD (corresponds to F-KOP (DE)) or F-FBD (corresponds to F-FUP (DE)).

Table 5-5: Configuring the F-CPU

| No. | Action                                                              |                                                                                                    | Rem                                                                    | nark                       |                                                       |
|-----|---------------------------------------------------------------------|----------------------------------------------------------------------------------------------------|------------------------------------------------------------------------|----------------------------|-------------------------------------------------------|
|     | To insert blocks, right-click on<br>"Blocks" → "Insert New Object". | File Edit Insert PL                                                                                                    | .C View Options Windo                                                  | W Help                     | 🗰 🔁 < No Filter >                                     |
|     |                                                                     | CPU 315F-2 PN     Gr S7 Program     Source     Source                                                                                                    | 1/DP<br>1(1)<br>s                                                      |                            |                                                       |
|     |                                                                     | Cut<br>S120/CU220<br>Copy<br>Paste<br>Delete<br>Insert Net<br>PLC<br>Rewire<br>Compare<br>Reference<br>Check Bil<br>Print<br>Rename<br>Object Ph<br>Special O | Cut<br>Copy<br>Peste                                                   | Ctrl+X<br>Ctrl+C<br>Chrl+V |                                                       |
|     |                                                                     |                                                                                                    | Delete                                                                 | Del                        |                                                       |
| 1.  |                                                                     |                                                                                                    | Insert New Object<br>PLC                                               | ,                          | Organization Block<br>Function Block                  |
|     |                                                                     |                                                                                                    | Rewire<br>Compare Blocks<br>Reference Data<br>Check Block Consistency. |                            | Function<br>Data Block<br>Data Type<br>Variable Table |
|     |                                                                     |                                                                                                    | Print                                                                  | •                          |                                                       |
|     |                                                                     |                                                                                                    | Rename<br>Object Properties<br>Special Object Properties               | F2<br>Alt+Return<br>▶      |                                                       |
|     |                                                                     |                                                                                                    |                                                                        |                            |                                                       |

| No. | Action                                                                                                    | Remark                                                                                                    |  |  |
|-----|----------------------------------------------------------------------------------------------------|----------------------------------------------------------------------------------------------------|--|--|
| 2.  | Create OB35 using the STL<br>programming language<br>(corresponds to AWL (DE)).                                               | Properties - Organization Block       ×         General - Part 1       General - Part 2       Calls       Attributes         Name:       0835           Symbolic Name:             Symbolic Name:              Symbolic Name:               Symbolic Name:                                                                                        <                                                                                                    |  |  |
| 3.  | Create the FC1 using the F-<br>CALL programming language.<br>FC1 is the gateway to the safety<br>program.                     | Properties - Function       ×         General - Part 1       General - Part 2       Calls       Attributes         Name:       FC1           Symbolic Name:            Symbolic Name:            Symbolic Name:            Symbolic Name:            Symbolic Comment:            Created in Language:       F-CALL           Project path:            Storage location        C:\Program Files\Siemens\Step7\s7proj\MC_FE_L          Code       Interface            Date created:       05/16/2011 01:31:41 PM            Comment:              OK       Cancel       Help               |  |  |
| 4.  | Create FB1 with the<br>programming language F-FBD<br>(corresponds to F-FUP (DE)).<br>The safety program is written to<br>FB1. | Properties - Function Block       ▼         General - Part 1       General - Part 2       Calls       Attributes         Name:       FB1       ▼       Mul. Inst. Cap.         Symbolic Name:            Symbolic Name:            Symbolic Name:            Created in Language:       F-FBD       ▼          Project path:            Storage location       C:\Program Files\Siemens\Step7\s7proj\MC_FE_I_          Ode created:       05/16/2011 01:32:34 PM          Last modified:       05/16/2011 01:32:34 PM          Comment:       ✓       ✓         ØK       Cancel       Help |  |  |

| No. | Action                                                                                                    | Remark                                                                                                    |
|-----|----------------------------------------------------------------------------------------------------|----------------------------------------------------------------------------------------------------|
| 5.  | OB1                                                                                                    | OBl : "Main Program Sweep (Cycle)"<br>Comment:                                                                                                    |
|     | permanently written to the STW.                                                                                                    | Network 1: Assign dummy control word<br>Comment:                                                                                                    |
|     | The address of the output word<br>can be seen in Chapter 5.4 for<br>the telegram configuration.                                                                                                    | L 1150<br>// 1150 = 47E<br>T AW 256<br>T AW 260                                                                                                    |
| 6.  | <b>OB35</b><br>Calls the safety program                                                                                                    | OB35 : "Cyclic Interrupt"<br>Comment:<br>Network 1: Open Safety-Program<br>Comment:<br>CALL FC 1                                                                                                    |
| 7.  | <ul> <li>FB1</li> <li>Drive 1</li> <li>Network 1:<br/>Acknowledge faults using -S4.</li> <li>Note</li> <li>FB219 can be found in FB1 in<br/>the folder "Libraries" →<br/>"Distributed Safety" → "F-<br/>Application Blocks".</li> <li>Network 2:<br/>STO is permanently deselected<br/>with a fail-safe VKE1.</li> <li>Network 3:<br/>-S1 is interconnected with SS1<br/>on PROFilsafe STW 1</li> </ul> | <pre>FB1 : Safety-Program Comment: Network 1: Reintegration of all components Comment: DB219 F_: Global Acknowledgement of all P-T/0 of a RIG "F_ACK_GL" EN ACK_REI_ E0.3 GLOB EN0 Network 2: PROFIsafe Drive 1 STO Comment: BB818.DBX3 G.4 TRUB "F_ GLOBDB". VKE1 AC4.0 TRUE A64.0 TRUE Network 3: PROFIsafe Drive 1 SS1</pre> |
|     |                                                                                                    | Comment:<br>A64.1<br>B0.0                                                                                                    |

| No. | Action                                                                                                    | Remark                                                                                                    |
|-----|----------------------------------------------------------------------------------------------------|----------------------------------------------------------------------------------------------------|
|     |                                                                                                    | Network 4 : PROFIsafe Drive 1 SS2                                                                                                 |
|     |                                                                                                    | Comment:                                                                                                    |
|     | FB1<br>Drive 1                                                                                                    | BB818_DBX3         &           6_4         .           "F_         A64.2           GLOBDB".         =           VKE1         =    |
|     | Notwork 1:                                                                                                    | Network 5 : PROFIsafe Drive 1 SOS                                                                                                 |
|     | SS2 is permanently deselected with a fail-safe VKE1.                                                                                                    | Comment:                                                                                                    |
| 8.  | Network 5:<br>SOS is permanently deselected<br>with a fail-safe VKE1.<br>Network 6:<br>-S2 is interconnected with SLS<br>on PROFIsafe STW 1. Inversion<br>is necessary, as -S2 is<br>connected as NO/NC contact.<br>Network 7:<br>-S4 is interconnected with the<br>fail-safe acknowledgment on<br>PROFIsafe STW 1. | DB818.DBX3     6.4       TRUE     "F_       GLOBDB".     =       VKE1     =       Network 6: PROFIsafe Drive 1 SLS       Comment: |
|     |                                                                                                    | Network 7: PROFIsafe Acknowledgement Comment: A64.7                                                                               |
|     |                                                                                                    | K0.3 -                                                                                                    |

| No. | Action                                                                                                    | Remark                                                                                    |
|-----|----------------------------------------------------------------------------------------------------|-------------------------------------------------------------------------------------------|
|     |                                                                                                    | Network 8 : PROFIsafe Drive 1 SLS stage Bit 0                                             |
|     |                                                                                                    | Comment:                                                                                  |
|     |                                                                                                    |                                                                                           |
|     |                                                                                                    | BB818.DBX3     &       6.3     FALSE       "F                                             |
|     |                                                                                                    | Network 9: PROFIsafe Drive 1 SLS stage Bit 1                                              |
|     | EB1                                                                                                    | Comment:                                                                                  |
|     |                                                                                                    |                                                                                           |
|     | Drive 1                                                                                                    | 00000000000000000000000000000000000000                                                    |
|     | Networks 8 and 9:                                                                                                    | FALSE<br>"F A65.2                                                                         |
| 9.  | The fail-safe VKE0 is<br>interconnected on A65.1 and<br>A65.2; this means that SLS level<br>1 is permanently selected.                                      | GLOBDB". =<br>VKE0                                                                        |
|     |                                                                                                    | Comment:                                                                                  |
|     | Networks 10 and 11:                                                                                                    |                                                                                           |
|     | The fail-safe VKE1 is<br>interconnected on A65.4 and<br>A65.5; this means that SDI is<br>permanently deselected in the<br>positive and negative directions. | B818.DEX3     &       6.4     **       TRUE     **       GLOBDB".     =       VKE1     ** |
|     |                                                                                                    | Network 11: PROFIsafe Drive 1 SDI negative                                                |
|     |                                                                                                    | Comment:                                                                                  |
|     |                                                                                                    |                                                                                           |
|     |                                                                                                    | BB818.DBX3     8       6.4     TRUE       "F                                              |

| No. | Action                                       | Remark                             |
|-----|----------------------------------------------|------------------------------------|
|     |                                              | Network 12 : PROFIsafe Drive 2 STO |
|     |                                              | Comment:                           |
|     |                                              |                                    |
|     |                                              | DB818.DEX3                         |
|     |                                              | TRUE<br>"F A70.0                   |
|     | FB1                                          | GLOBDE".                           |
|     | Drive 2                                      | Network 13: PROFIsafe Drive 2 SS1  |
|     |                                              | Comment:                           |
|     | Network 12:<br>STO is permanently deselected | A70.1                              |
|     | with a fail-safe VKE1.                       | E0.0                               |
|     |                                              |                                    |
| 10. | -S1 is interconnected with SS1               | Network 14 : PROFIsafe Drive 2 SS2 |
|     | on PROFIsafe STW 2.                          | Comment:                           |
|     | Network 14:                                  | 8                                  |
|     | SS2 is permanently deselected                | DB818.DBX3<br>6.4                  |
|     | with a fail-safe VKE1.                       | TRUE<br>"F                         |
|     | Network 15 <sup>.</sup>                      | CLOBDB". =                         |
|     | SOS is permanently deselected                | Network 15 : PROFIsafe Drive 2 SOS |
|     | with a fail-safe VKE1.                       | Comment:                           |
|     |                                              |                                    |
|     |                                              | DB818.DBX3                         |
|     |                                              | TRUE<br>"F A70.3                   |
|     |                                              | CLOBDB".                           |
|     |                                              |                                    |

| No. | Action                                                                                                    | Remark                                                          |
|-----|----------------------------------------------------------------------------------------------------|-----------------------------------------------------------------|
|     |                                                                                                    | Network 16 : PROFIsafe Drive 2 SLS<br>Comment:<br>A70.4<br>E0.2 |
|     | FB1                                                                                                    | Network 17: PROFIsafe Acknowledgement<br>Comment:               |
|     | Drive 2                                                                                                    |                                                                 |
|     | Network 16:                                                                                                    | E0.3 - =                                                        |
|     | -S3 is interconnected with SLS on PROFIsafe STW 2.                                                                     |                                                                 |
| 11. | Network 17:<br>-S4 is interconnected with the<br>fail-safe acknowledgment on<br>PROFIsafe STW 2.                       | Network 18 : PROFIsafe Drive 2 SLS stage Bit 0                  |
|     | Networks 18 and 19                                                                                                    | BB818.DBX3<br>6.3                                               |
|     | The fail-safe VKE0 is<br>interconnected on A71.1 and<br>A71.2; this means that SLS level<br>1 is permanently selected. | FALSE<br>"F                                                     |
|     |                                                                                                    | Network 19: PROFIsafe Drive 2 SLS stage Bit 1                   |
|     |                                                                                                    | Comment:                                                        |
|     |                                                                                                    | BB818.DBX3         8           6.3         FALSE           "F   |

| No. | Action                                                                                                    | Remark                                                                                                    |
|-----|----------------------------------------------------------------------------------------------------|----------------------------------------------------------------------------------------------------|
|     |                                                                                                    | Network 20: PROFIsafe Drive 2 SDI positive                                                                                                    |
|     |                                                                                                    | Comment:                                                                                                    |
|     | FB1<br>Drive 2                                                                                                    | BB818_DBX3     8       6_4     **       "F_     A71.4       GLOBDB".     =       VKE1     **                                                                                                    |
|     | Networks 20 and 21:                                                                                                    | Network 21: PROFIsafe Drive 2 SDI negative                                                                                                    |
|     | The fail-safe VKE1 is                                                                                                    | Comment:                                                                                                    |
| 12. | A71.5; this means that SDI is<br>permanently deselected in the<br>positive and negative directions.<br>Network 22:<br>Control of the signal lamp in -S4<br>for the SSM feedback signal. | BB818_DBX3     8       6_4     4       TRUE     *F_       GLOBDB ".     =       VKE1     =                                                                                                    |
|     |                                                                                                    | Network 22 : SSM active                                                                                                    |
|     |                                                                                                    | Comment:                                                                                                    |
|     |                                                                                                    | B65.7 - A10.7<br>E71.7 - E71.7                                                                                                    |
|     | Generating the safety program                                                                                                    | By File Edit Inset PLC View Options Window Help<br>口 译 智 示 次 印 尼 會 『 『 』 『 『 』 『 注 註 餠 面 「 (No Files > / ) 智 @ <mark>開</mark>                                                                                                    |
| 13. | Click on this button to generate the safety program.                                                                                                    | By mc_le_1006         Object name         Type           BitMATIC 300(1)         GIS7 Program(1)         S7 Program           GIS7 Program(1)         GIS7 Program(1)         Connections           GIS8 Dacks         GIS8 Dacks         Connections           S120kC1280x2x0PxCBE20         S120kC1280x2x0PxCBE20 |
|     | Creating a new F-runtime<br>group                                                                                                    | Furtime groups         X           Furtime group/parameter         Value           Safety roopan         Getrieved           FCALL block:         Safety mode.           Fpogram block:         F81                                                                                                    |
| 14. | Here, the safety program (FB1)<br>is assigned to FC1 and the<br>associated I-DB is defined.                                                                                             | I-DB for Frongram block:     DB1       Max. cycle time of the Fruntime in ms:     200       DB for Fruntime group communication:                                                                                                    |
|     | For this purpose, click on the<br>button "F-Runtime groups" →<br>"New" and specify an I-DB.                                                                                             | New                                                                                                    |

#### 5.7 Acceptance test

| No.               | Action                                                                                                    | Remark                                                                                                    |
|-------------------|----------------------------------------------------------------------------------------------------|----------------------------------------------------------------------------------------------------|
| <b>No.</b><br>15. | Action<br>Then generate the safety<br>program and load into the F-<br>CPU.<br>In addition, load the standard<br>blocks into the F-CPU | Balely Program - mc_fc_1_006_v121SIMATIC 300(1)/CPU 315F-2 Ph/DPIS7 Program(1)       ▼         Office       Draine          Rack:       0       Slot:       2         Collective signature of the safety program:       13050071       Current mode:         Current model:       05/27/201108 09.53 AM       13050071         Current model:       05/27/201108 09.53 AM       Safety program is consister.         Fabock:       Foldock:       10000071         Construction:       13050071       Carent consister.         Fabock:       05/27/201108 09.53 AM       Envertion on safety program is consister.         Fabock:       Foldock:       Foldock:       Foldock:         Fabock:       FC1       F-CALL       6116       Foldock:         F101       Foldock:       Foldock:       Foldock:       Foldock:         F101       Foldock:       Foldock:       Foldock:       Foldock:         F101       Foldock:       Foldock:       Foldock:       Foldock:         F101       Foldock:       Foldock:       Foldock:       Foldock:         F101       Foldock:       Foldock:       Foldock:       Foldock:       Foldock:         F101       Foldock:       Foldock:                                                                                                    |
|                   |                                                                                                    | Image: Particular Content of the content of the content of |

**Note** We recommend that blocks OB82 and OB86 are also integrated in order to tolerate the failure of the I/O (e.g. the drives for a power on reset) without the F-CPU going into the STOP operating state.

# 5.7 Acceptance test

To verify safety-oriented parameters, an acceptance test must be performed after the machine has been commissioned for the first time and also after changes are made to safety-related parameters. The acceptance test must be appropriately documented. The acceptance reports must be adequately stored and archived.

The acceptance test must be carried out after parameterization has been completed and a power on reset.

Information about the acceptance test, the acceptance report and an example of an appropriate acceptance report is provided in the "Function Manual SINAMICS S120 Safety Integrated" (FHS) in the Chapter "Acceptance test and acceptance report".

To simplify the handling of the acceptance test, an application has been created, which can be ordered free of charge by your local SIEMENS partner. This application takes the user step-by-step in a user-friendly fashion through the acceptance test.

6.1 Preconditions

# 6 Commissioning the application

Up until now, the configuration of the application example was described step-bystep. The following steps should now be followed if the sample project is to be directly downloaded to the hardware.

All of the components (S7-F-CPU and SINAMICS S120) should first be generally reset or reset to factory settings.

# 6.1 **Preconditions**

Preconditions for operation

- The SIMATIC components have been mounted and connected with one another. The PROFIsafe addresses of the fail-safe input and output modules must be set using the DIL switch; see Chapter 5.4.
- All components have been connected as specified in Chapter 4.
- The DRIVE-CLiQ topology of the SINAMICS components has been maintained.
- The motor is connected to the Motor Module using a power cable.
- The Motor Module is correctly connected with the infeed (DC link and 24 V DC control voltage).
- The infeed is connected to the line supply.
- The components are supplied with 24 V DC.

# 6.2 Preparation

(see chapter 5.2 Preparation)

6.3 Commissioning

# 6.3 Commissioning

| No. | Action                                                                                                    | Remark                                                                                                    |
|-----|----------------------------------------------------------------------------------------------------|----------------------------------------------------------------------------------------------------|
|     | Loading the configuration of the FCPU                                                                                                    |                                                                                                    |
| 1.  | The HW configuration of the S7-<br>F-CPU must first be<br>downloaded. The HW<br>configuration is opened by<br>double-clicking on "Hardware".<br>Depending on the default values<br>and the previous configuration<br>on the F-CPU side, it may be<br>necessary to adapt the<br>PROFIBUS address of the PG in<br>NetPro to download the<br>hardware configuration of the F-<br>CPU.             | File       Edit       Insert       PLC       View       Options       Window       Help         Image: Stress of the stress of the str                           |
| 2.  | Note<br>If a Safety program was previously<br>This must be known for the downlo<br>using a suitable device (e.g. a SIE<br>reader, the card will be destroyed.                                                                                                    | available on the F-CPU, then this is password-protected.<br>ad. If it is not known, then the memory card must be deleted<br>MENS PG). If the card is deleted or formatted using a card                                                                                                    |
| 3.  | After the HW configuration has<br>been downloaded, the program<br>blocks must be loaded into the<br>F-CPU.<br>The window to load the safety<br>functions is first opened using<br>the "yellow" button in the<br>function bar. The download is<br>then initiated from this window<br>using the "Download" button.<br>The safety program must have<br>previously been generated<br>("compiled"). | Image: Set of model Processing Symbolic name       Symbolic name       Symbolic name       Symbolic name       Symbolic name         Image: Set of Set of |

# 6 Commissioning the application

# 6.3 Commissioning

| No. | Action                                                                                                    | Remark                                                                                                    |
|-----|----------------------------------------------------------------------------------------------------|----------------------------------------------------------------------------------------------------|
| 4.  | The remaining (non-safety-<br>related) blocks are then loaded<br>normally.                                                                                                    | Pile         Edit         Insert         PLC         View         Options         Window         Help           Image: Strain Strain St                                                                                                    |
| 5.  | Loading the SINAMICS S120<br>configuration<br>You can download the<br>configuration directly to the<br>SINAMICS S120. To do so, first<br>go online and then perform a<br>download.                                                      | Project Edit Target system View Options Window Heip     Project Edit Target system View Options Window Heip     Project Edit Target system View Options Window Heip     Project Edit Target system View Options Window Heip     Project Edit Target system View Options Window Heip     Project Edit Target system View Options Window Heip     Project Edit Target System View Options Window Heip     Project Edit Target System View Options Window Heip     Project Edit Target System View Options Window Heip     Project Edit Target System View Options Window Heip     Project Edit Target System View Options     Project Edit Target System View Options     Project Edit     Project Edit |
| 6.  | Now, for each series<br>commissioning, the new serial<br>numbers must be transferred to<br>the Safety configuration.<br>This is carried out using<br>"Acknowledge hardware<br>replacement" in the Safety<br>screen form of both drives. | Safety Integrated       Motion monitoring         Safe basic functions<br>(ST0, SEC)       SBC active         Safe basic functions<br>(ST1, SER)       SIS active         Safety functions       SIS active         Safety functions       SIS active         Safety functions       SIS active         Safety functions       Safe stop functions<br>(SS1, SBR)         Safety functions       Safe speed monitoring<br>(SSM)         Safe speed monitoring<br>(SSM)       Soft regardle direction         Safe speed monitoring<br>(SDI)       Safe speed monitoring<br>(SDI)         Safe speed monitoring<br>(SDI)       Safe speed monitoring<br>(SDI)         Safe speed monitoring<br>(SDI)       Safe speed monitoring<br>(SDI)         Safe speed monitoring<br>(SDI)       Safe speed monitoring<br>(SDI)         Safe speed monitoring<br>(SDI)       Safe speed monitoring<br>(SDI)         Safe speed monitoring<br>(SDI)       Safe speed monitoring<br>(SDI)         Safe speed monitoring<br>(SDI)       Safe speed monitoring<br>(SDI)         Safe speed monitoring<br>(SDI)       Safe speed monitoring<br>(SDI)         Copy premeters       Enter license key         Choowledge hardware replacement       Change settings                                                                                                    |

6 Commissioning the application

#### 6.3 Commissioning

| No. | Action                                                                                                    | Remark |
|-----|----------------------------------------------------------------------------------------------------|--------|
| 7.  | The backup procedure from<br>RAM to ROM must then be<br>initiated for SINAMICS and a<br>restart carried out (power on<br>reset). | •      |

7.1 Overview

# 7 Using the application

# 7.1 Overview

Fig. 7-1: Operator controls of the application example

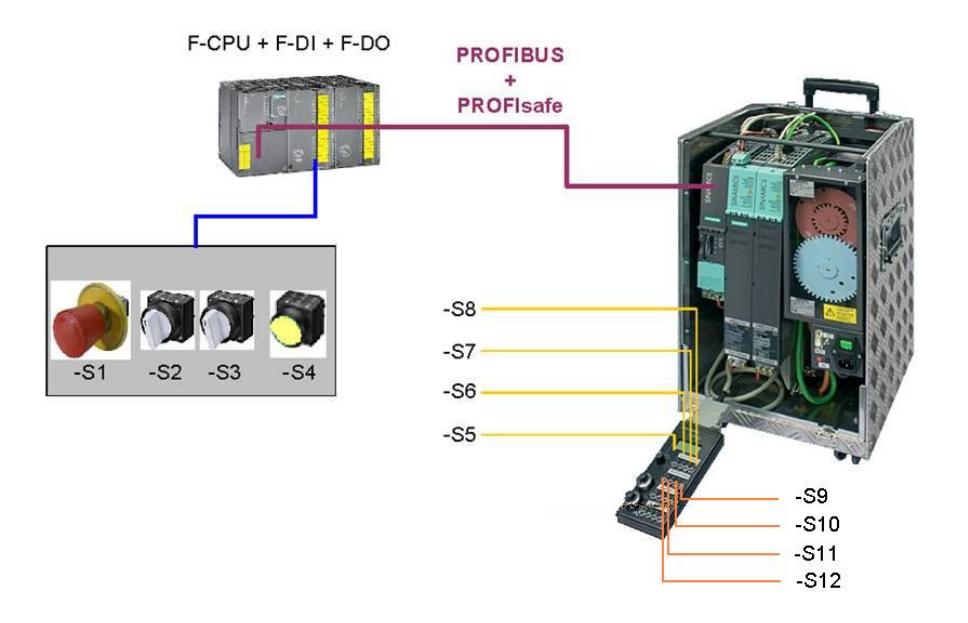

Switches -S1 to -S4 are located on a switchbox that belongs to the Safety training case. The various safety functions can be selected using the switches.

Switches -S5 to -S12 are located on a switchbox that belongs to the SINAMICS training case. Using these switches, the drives are switched on and switched off, different speed setpoints entered, the test function for the safety functions started and faults acknowledged.

# 7.2 Description

#### Reintegration

The drives have to be reintegrated after a power OFF/ON. All of the alarm messages are acknowledged by pressing pushbutton -S4, and the signal lamp in - S4 is lit.

#### Switching-on/switching-off

The Emergency Stop button S1 must be released in order to be able to operate the drives. Both drives are switched-on (OFF 1) using switch -S5.

#### Speed steps

Switch -S6 can be used to changeover between speed setpoint 0 and 20 rpm (drive1) or 0 and 33 rpm (drive2). If switch -S7 is also actuated, then the speed increases up to 800 rpm (drive 1) and 333 rpm (drive 2).

#### Acknowledging alarms

Alarms present on the SINAMICS system can be acknowledged using -S10. The Safety alarms are the exception in this case, as they must be acknowledged in a fail-safe fashion using -S4. Cyclic test stop for the safety functions is activated using -S9.

#### Protective door 1

When protective door 1 is closed (switch -S2), drive 1 rotates with a maximum of 800 rpm. If the first speed stage is selected, then the motor rotates with 20 rpm. If protective door 1 is now opened, nothing happens, as the speed limit was parameterized with 25 rpm.

#### **Protective door 2**

A closed protective door 2 (switch -S3) results in a maximum setpoint speed of 333 rpm for drive 2. If the first speed stage is selected, the motor rotates with 33 rpm. If protective door 2 is now opened, nothing happens, as the speed limit was parameterized with 40 rpm.

#### Fault simulation

With protective door 1 or 2 open, if the second speed setpoint of 800 rpm (drive 1) or 333 rpm (drive 2) is selected, then this results in an SLS limit value violation and the relevant drive is stopped with an internal SS2 (STOP C); after the delay time has expired, STOP C  $\rightarrow$  SOS" (in the example 500 ms) is switched to SOS. The other drive is not affected by this.

7.3 Summary of input signals

#### 7.3 Summary of input signals

Table 7-2: Sinamics digital inputs

| Digital input | Switch | Component         | Description                                      |
|---------------|--------|-------------------|--------------------------------------------------|
| DI 0          | -S5    | Drive 1 / drive 2 | Switching-on/switching-off                       |
| DI 1          | -S6    | Drive 1 / drive 2 | Changeover speed setpoint (fixed setpoint) bit 0 |
| DI 2          | -S7    | Drive 1 / drive 2 | Changeover speed setpoint (fixed setpoint) bit 1 |
| DI 6          | -S10   | Drive 1 / drive 2 | Acknowledge alarms                               |
| DI 7          | -S9    | Drive 1 / drive 2 | Initiate a test stop                             |

Fig. 7-3: Fail-safe inputs on the F-DI module

|   | Digital input | Switch | Component                       | Description                                                                 |
|---|---------------|--------|---------------------------------|-----------------------------------------------------------------------------|
| ĺ |               | -\$1   | Emergency Stop<br>button        | Drive 1: SS1                                                                |
|   | 1-010         | -5     |                                 | Drive 2: SS1                                                                |
|   | F-DI 1        | -S2    | Protective door 1 (for drive 1) | SLS                                                                         |
|   | F-DI 2        | -S3    | Protective door 2 (for drive 2) | SLS                                                                         |
|   | F-DI 3        | -S4    | Acknowledgement button          | Fail-safe acknowledgement (drives 1 and 2) and depassivation (all F-slaves) |

#### Note

The drives can only be operated when the infeed is activated and the DC link charged.

# 8 References

# 8.1 Related documents

This list does not claim to be complete and only provides a selection of suitable references.

| Table | 8-1: | References |
|-------|------|------------|
|-------|------|------------|

|     | Торіс         | Title                            |
|-----|---------------|----------------------------------|
| /1/ | SINAMICS S120 | Function Manual, Edition 01/2011 |
| /2/ | SINAMICS S120 | Manual, Edition 01/2011          |
| /3/ | SINAMICS S120 | List Manual, Edition 01/2011     |

# 8.2 Internet links

This list does not claim to be complete and only provides a selection of suitable information.

| Table 8-2: | Internet | link | reference |
|------------|----------|------|-----------|
|------------|----------|------|-----------|

|     | Торіс                               | Title                                                     |
|-----|-------------------------------------|-----------------------------------------------------------|
| \1\ | Reference to the article            | http://support.automation.siemens.com/WW/view/de/29056318 |
| \2\ | Siemens I IA/DT<br>Customer Support | http://support.automation.siemens.com                     |

# 9 History

| Table 9-1: History |
|--------------------|
|--------------------|

| Version | Date    | Revision                                    |  |
|---------|---------|---------------------------------------------|--|
| V1.0    | 05/2008 | First edition                               |  |
| V1.1    | 07/2009 | Revision                                    |  |
| V2.0    | 07/2011 | Revision with SINAMICS V4.4 and STARTER 4.2 |  |